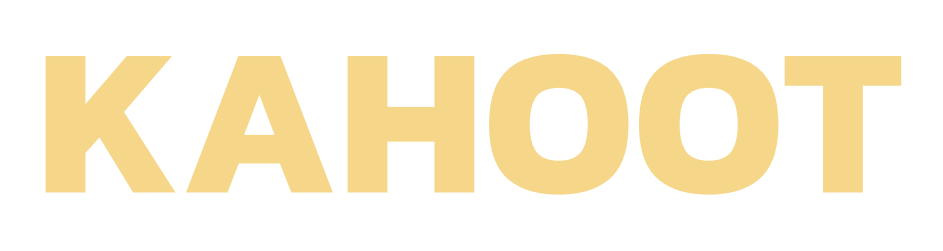

# เว็บไซต์ในการจัด กิจกรรมการเรียนรู้

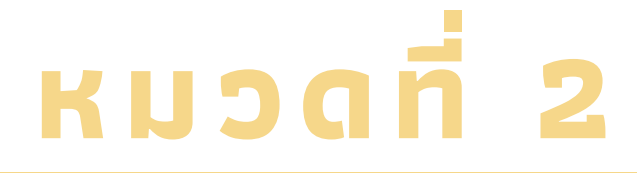

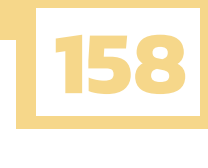

# สารบัญ

### I. KAHOOT ! เกมส์การเรียนรู้ยอดเยี่ยม

| 1.1 What is Kahoot!                                      | 159 |
|----------------------------------------------------------|-----|
| 1.2 Kahoot's achievements                                | 159 |
| 1.3 Why would anyone choose to use Kahoot!               | 161 |
| 1.4 Let's get to know Kahoot!.                           | 161 |
| 1.5 Let's get to know Kahoot!                            | 161 |
| 1.6 Tips & how to use Kahoot!                            | 162 |
| II. วิธีการสมัครบัญชีผู้ใช้โปรแกรม KAHOOT                | 162 |
| 2.1 สำหรับผู้ใช้ใหม่ที่ยังไม่มีบัญชีผู้ใช้โปรแกรม Kahoot | 162 |
| III.วิธีการเข้าสู่บัญชีผู้ใช้โปรแกรม KAHOOT              |     |
| 3.1 สำหรับผู้ใช้ที่มีบัญชีผู้ใช้โปรแกรม Kahoot แล้ว      | 166 |
| IV.วิธีการเข้าสู่บัญชีผู้ใช้โปรแกรม KAHOOT               | 167 |
| 4.1 หน้าต่าง Home                                        | 168 |
| 4.2 หน้าต่าง Discover                                    | 170 |
| 4.3 หน้าต่าง Kahoots                                     | 170 |
| 4.4 หน้าต่าง Reports                                     | 171 |
| 4.5 หน้าต่าง Groups                                      | 171 |
| V.วิธีการสร้างชุดคำถาม (แบบทดสอบ)                        | 173 |
| 5.1 ตั้งค่าประโยคคำถาม (โจทย์)                           | 176 |
| 5.2 ตั้งค่าตั้งค่ารูปภาพและวิดีโอในข้อคำถาม              | 177 |
| 5.3 ตั้งค่าตัวเลือก (คำตอบ)                              | 179 |
| 5.4 กำหนดตัวเลือกที่ถูกต้อง                              | 182 |
| 5.5 การคัดลอก - ลบข้อคำถาม                               | 188 |
| 5.6 การบันทึกชุดคำถาม                                    | 189 |
| 5.7 การเผยแพร่ชุดคำถาม                                   | 192 |
| 5.8 การเป็น Host Kahoot                                  | 193 |
| 5.9 การเป็น Host Kahoot                                  | 194 |
| VI.แหล่งอ้างอิง                                          | 194 |

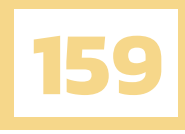

# ΚΑΗΟΟΤ

# เว็บไซต์ในการจัดกิจกรรมการเรียนรู้

# 1.KAHOOT ! เกมส์การเรียนรู้ยอดเยี่ยม

# **1.1 WHAT IS KAHOOT!**

เป็นบริษัทแพลตฟอร์มการเรียนรู้ระดับโลกที่ต้องการเพิ่มศักยภาพให้กับทุกคนรวมถึงผู้เรียนและครู เพื่อปลดล็อกศักยภาพในการเรียนรู้อย่างเต็มที่

แพลตฟอร์มการเรียนรู้นี้ช่วยให้บุคคลหรือองค์กรใด ๆ สร้างแบ่งปันและเล่นเกมการเรียนรู้ที่กระตุ้น การมีส่วนร่วมที่น่าสนใจได้อย่างง่ายดาย Kahoot! สามารถเล่นเกมได้ทุกที่ไม่ว่าจะด้วยตนเองหรือจะโดยใช้ อุปกรณ์ใดก็ได้ที่มีการเชื่อมต่ออินเทอร์เน็ต

# **1.2 KAHOOT'S ACHIEVEMENTS**

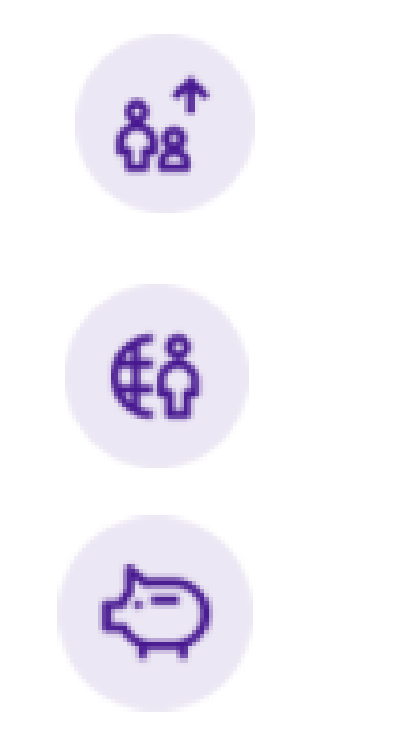

### <u>ผู้เล่น 5B ตั้งแต่เปิดตัว</u>

ผู้เล่น 5 พันล้านคนได้เล่นบน Kahoot! นับตั้งแต่เปิดตัวในปี 2013 Kahoot! มีผู้เล่นเข้าร่วม 1.5 พันล้านคนในช่วง 12 เดือนที่ผ่านมา

<u>กว่า 200 ประเทศ</u> นับตั้งแต่เปิดตัว Kahoot! ได้รับการเล่นในทุกประเทศในโลก นั่นคือการเรียนรู้ระดับโลก!

<u>เกม kahoot 100M</u> และการนับ! Kahoot! ช่วยให้คุณสร้างเกมสำหรับเรื่องใด ๆ ในหัวข้อใด ๆ ภาษาใดก็ได้ในไม่กี่นาที

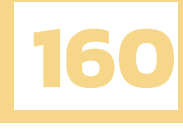

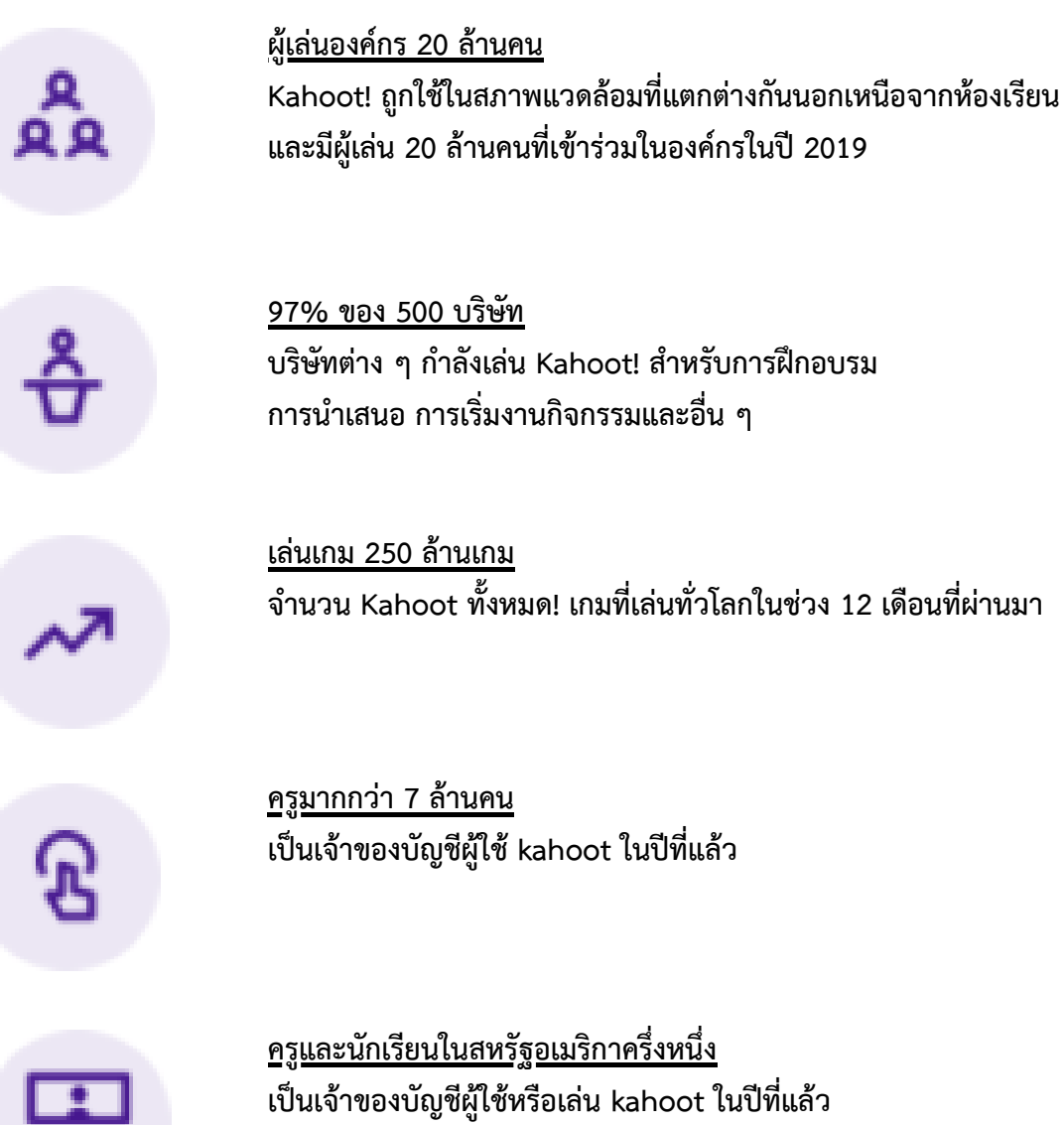

<u>97% ของ 500 บริษัท</u> บริษัทต่าง ๆ กำลังเล่น Kahoot! สำหรับการฝึกอบรม การนำเสนอ การเริ่มงานกิจกรรมและอื่น ๆ

<u>เล่นเกม 250 ล้านเกม</u> ้จำนวน Kahoot ทั้งหมด! เกมที่เล่นทั่วโลกในช่วง 12 เดือนที่ผ่านมา

<u>ครูมากกว่า 7 ล้านคน</u> เป็นเจ้าของบัญชีผู้ใช้ kahoot ในปีที่แล้ว

<u>ครูและนักเรียนในสหรัฐอเมริกาครึ่งหนึ่ง</u> เป็นเจ้าของบัญชีผู้ใช้หรือเล่น kahoot ในปีที่แล้ว

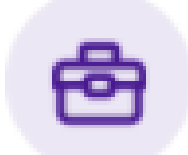

### <u>การลงทุน \$ 325M</u>

Kahoot! ได้ระดมทุนทั้งหมด 325 ล้านดอลลาร์จาก SoftBank, Northzone, Creandum, M12 (เดิมคือ Microsoft Ventures), Datum Group, Accelerator Investments LLC (เป็นเจ้าของโดย Walt Disney Company) และนักลงทุนชาวนอร์เวย์และต่างประเทศ Kahoot! ได้รับการจดทะเบียนใน Euronext Growth ของตลาดหลักทรัพย์ออสโลเมื่อวันที่ 10 ตุลาคม 2019

# **1.3 WHY WOULD ANYONE CHOOSE TO USE KAHOOT!**

 เพิ่มลูกเล่นในการตอบคำถามด้วยรูปภาพและวิดีโอโดยมีเวลาเป็นตัวกำหนด ทำให้ผู้เรียนรู้สึกท้าทาย และเร้าใจไปกับกิจกรรม

2. ผู้สอนสร้างรูปแบบคำถามได้หลากหลายทั้งแบบตัวเลือกและเรียงลำดับ เพื่อนำไปใช้ให้เหมาะสมกับ กิจกรรมภายในห้องเรียน

- 3. ส่งเสริมทักษะการคิดผ่านการระดมสมองและการตัดสินใจอย่างมีเหตุผล
- 4. ช่วยดึงดูดความสนใจของผู้เรียนและเพิ่มการมีส่วนร่วมในรายวิชา
- 5. สร้างบรรยากาศที่สนุกสนานในการเรียนรู้
- 6. ตัวช่วยประเมินความเข้าใจของผู้เรียนและวิเคราะห์ผลเพื่อปรับปรุงรูปแบบหรือวิธีการสอน
- 7. ส่งเสริมให้ผู้เรียนเข้าใจเนื้อหาการเรียนรู้ได้มากขึ้น
- 8. ส่งเสริมทักษะการเชื่อมโยงความรู้กับสีและสัญลักษณ์ของตัวเลือก

# **1.4 LET'S GET TO KNOW KAHOOT!**

เชื่อว่าหลาย ๆ คนต้องรู้จัก Kahoot กันอยู่บ้าง เพราะ Kahoot เป็นเว็บไซต์ที่ได้รับความนิยมในการ นำมาใช้เป็นกิจกรรมการเรียนการสอนในห้องเรียน ไว้สำหรับสร้างแบบทดสอบผ่านเกมที่มีการตอบสนองกับ ผู้เล่นได้ ( Interactive Quiz Game ) ช่วยให้ผู้เรียนสนุกไปกับการเรียนรู้รูปแบบใหม่และการมีส่วนร่วมใน ชั้นเรียนได้เป็นอย่างดี

ด้วยรูปแบบเกมเป็นการสร้างข้อคำถามสั้น ๆ ที่ช่วยลดความน่าเบื่อในการอ่าน ใช้สีและสัญลักษณ์แทน ข้อความเป็นตัวช่วยให้ผู้เรียนตื่นตัวอยู่ตลอดเวลา เกิดการจดจำและเชื่อมโยงได้ดี การจับเวลาของแต่ละข้อ เป็นตัวช่วยให้ผู้เรียนมีสติและฝึกทักษะการคิด การตัดสินใจมากขึ้น ถือเป็นการทำแบบทดสอบที่สนุก และ ตื่นเต้นทุกครั้งที่ได้เล่น

# **1.5 LET'S GET TO KNOW KAHOOT!**

### <u>สำหรับผู้ใช้แบบ Basic</u>

 ไม่ได้ใช้ฟรี 100 % มีฟังก์ชันบางส่วนต้อง Upgrade สำหรับผู้ใช้แบบ Pro, Premium, Premium+ เพื่อได้ใช้ฟังก์ชันที่หลากหลายมากขึ้น เช่น

- รูปแบบของชุดคำถาม
- จำนวนผู้เข้าร่วมเล่นแบบ Assign ที่จำกัดแค่ 100 คน
- จำนวนตัวเลือกที่สามารถเลือกตอบ จำกัดตอบได้แค่ 1 ตัวเลือก

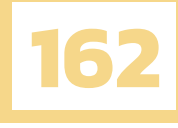

# **1.6 TIPS & HOW TO USE KAHOOT!**

### <u>แบ่งการใช้งานเป็น 2 ส่วนใหญ่ ๆ คือ สำหรับผู้สร้าง และ สำหรับผู้เข้าร่วม</u>

- 1.สำหรับผู้สร้างชุดคำถาม (แบบทดสอบ)
  - a.การสมัครบัญชีผู้ใช้โปรแกรม Kahoot (Sign up)
  - b.การเข้าสู่ระบบโปรแกรม Kahoot (Log in)
  - c.หน้าหลักโปรแกรม Kahoot เบื้องต้น
  - d.การสร้างชุดคำถาม (แบบทดสอบ)
  - e.การเผยแพร่ชุดคำถาม
  - f.การเป็น Host Kahoot
- 2. สำหรับผู้เข้าร่วมเล่นชุดคำถาม (แบบทดสอบ)
  - การเข้าร่วมเล่น Kahoot

# 2. วิธีการสมัครบัญชีผู้ใช้โปรแกรม KAHOOT

# 2.1 สำหรับผู้ใช้ใหม่ที่ยังไม่มีบัญชีผู้ใช้ โปรแกรม KAHOOT

1. เข้าไปที่ URL https://create.kahoot.it/auth/register

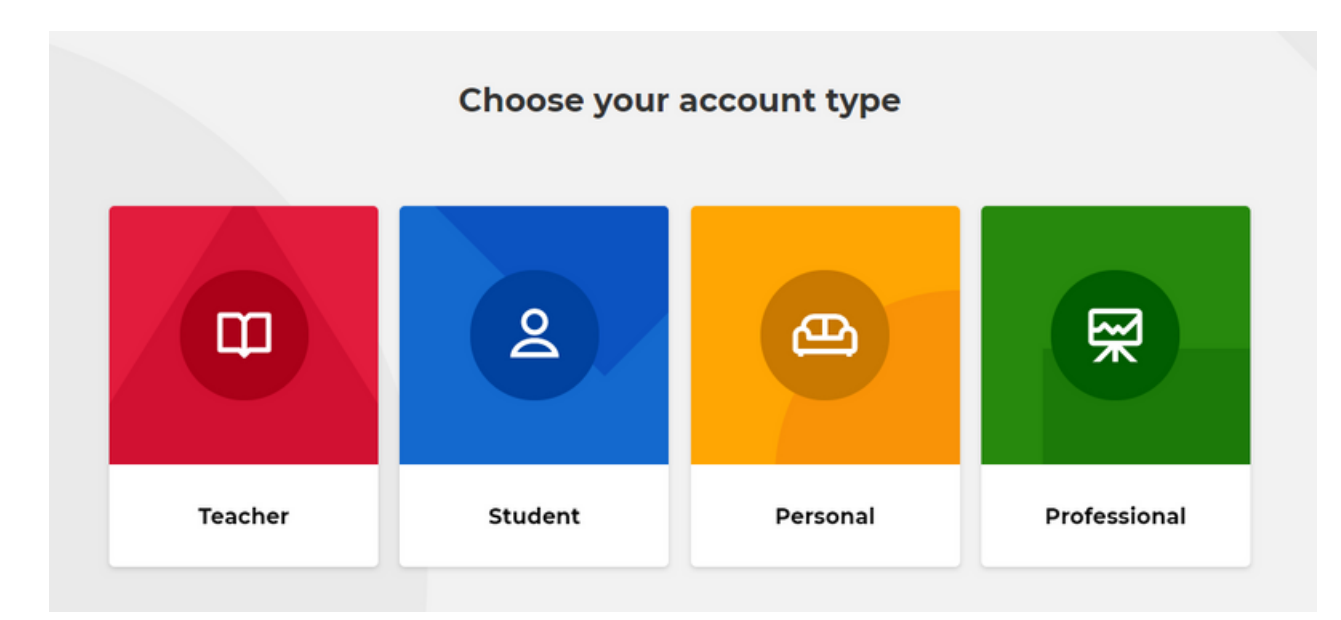

### 2. แสดงคำถาม ให้คุณเลือกประเภทหรือสถานะสำหรับบัญชีของคุณในการใช้งาน Kahoot

### ให้เลือก 4 คำดังนี้

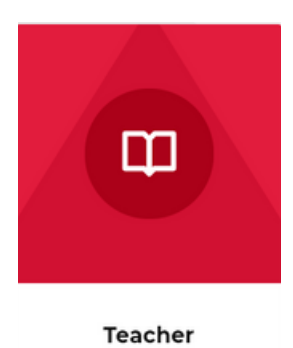

### 1. Teacher (ครูและอาจารย์)

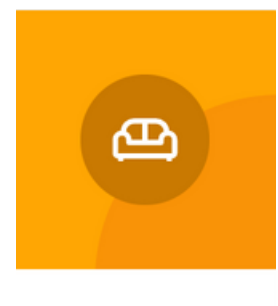

Personal

3. Personal (ส่วนบุคคล)

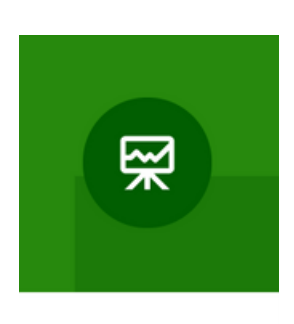

Professional

### 2. Student (นักเรียน)

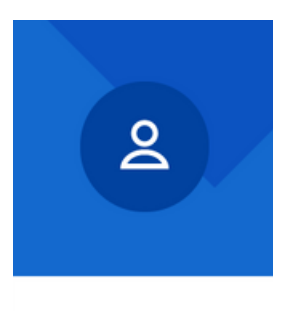

Student

4. Professional (มืออาชีพ)

### 3. ในตัวอย่างนี้ทำการเลือกสถานะสำหรับบัญชีผู้ใช้เป็น Teacher (1)

# Kahoot!

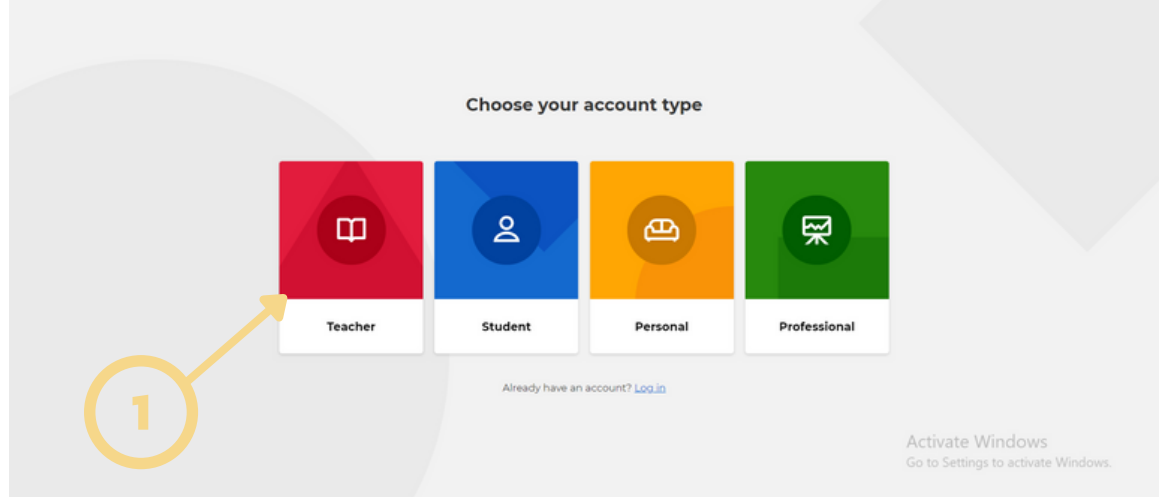

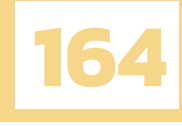

### 4. ต่อมาแสดงคำถาม ให้คุณเลือกคำที่อธิบายสถานที่ทำงานของคุณ

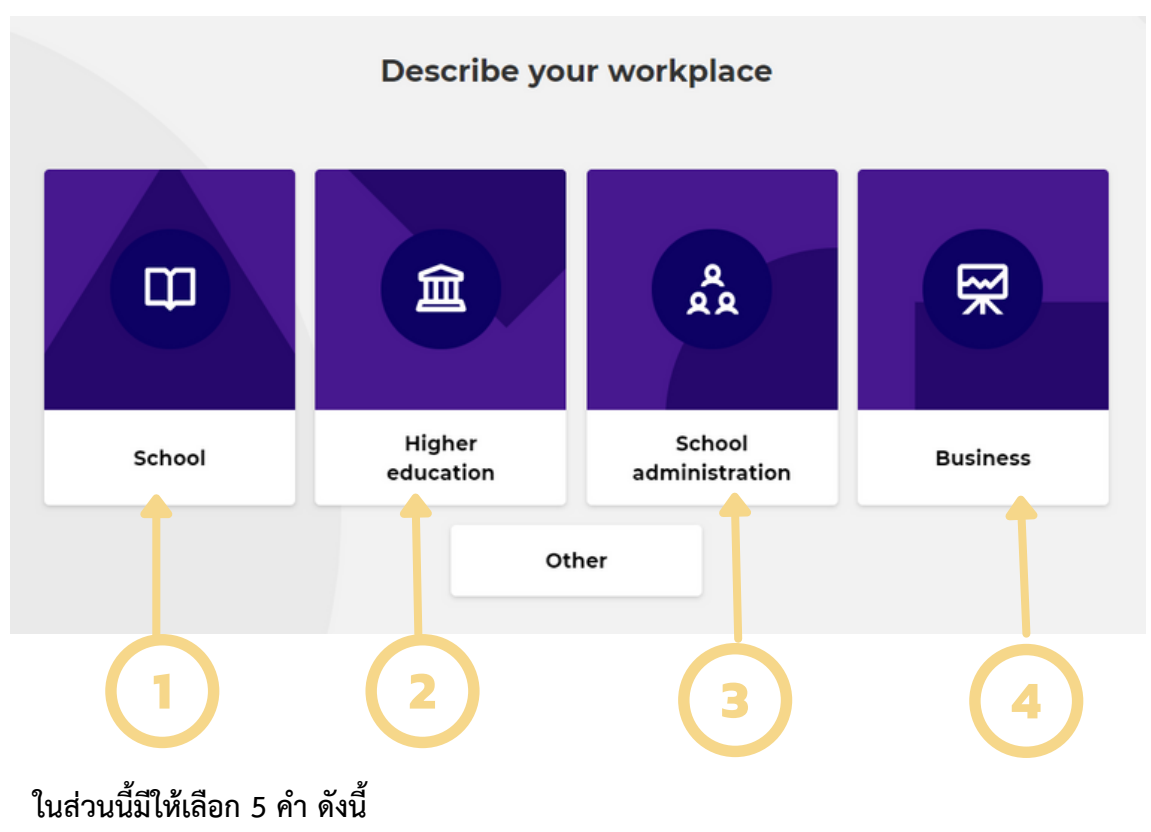

- 1. School (โรงเรียน)
- 2. Higher education (อุดมศึกษา)
- 3. School administration (การบริหารโรงเรียน)
- 4. Business (ธุรกิจ)
- 5. Other (อື່น ໆ)

### 5. ในตัวอย่างนี้ทำการเลือกสถานที่ทำงานเป็น School (1)

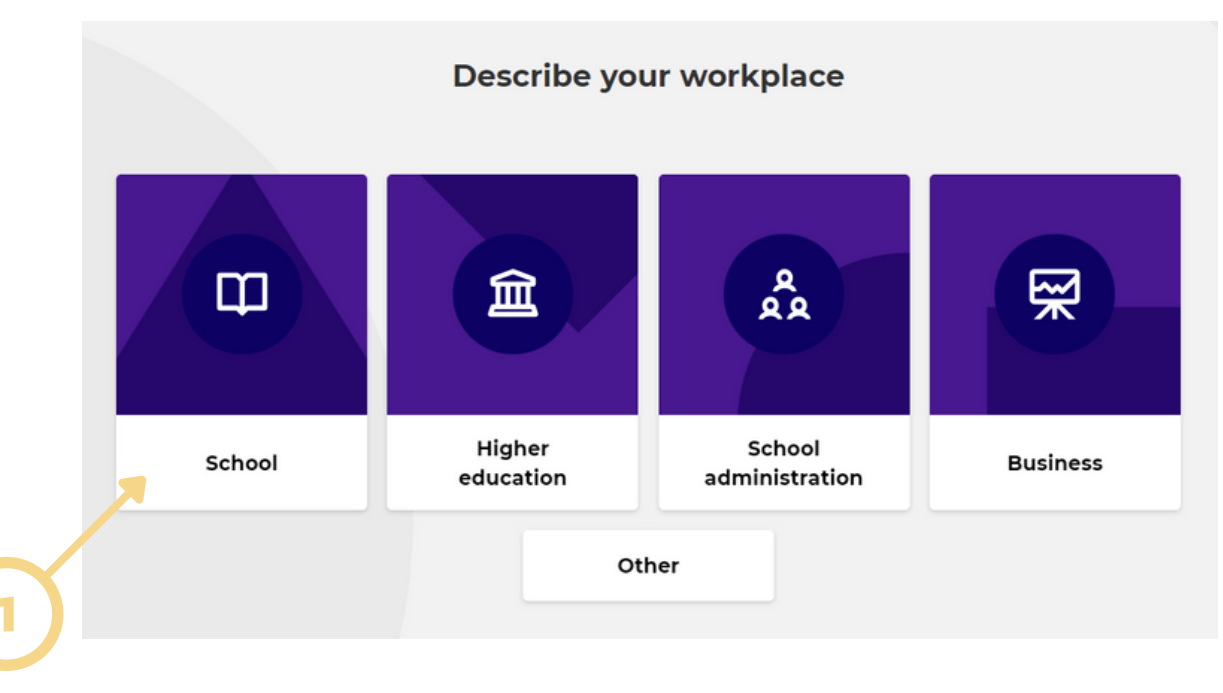

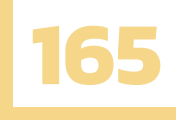

6. ต่อมาแสดงหน้าต่าง ให้คุณเลือกวิธีการลงทะเบียนเข้าใช้งานโปรแกรม Kahoot 4 วิธี ดังนี้

- (1) เข้าสู่ระบบผ่าน E-mail (2) เข้าสู่ระบบผ่าน Google
- (3) เข้าสู่ระบบผ่าน Microsoft (4) เข้าสู่ระบบผ่าน Apple

|         | Create an account                                                                             |   |
|---------|-----------------------------------------------------------------------------------------------|---|
| <b></b> | Sign up with your email<br>Email                                                              |   |
|         | Password                                                                                      |   |
|         | Sign up  I wish to receive information, offers, recommendations, and updates from Kahoot!  or |   |
| 2       | G Continue with Google Continue with Microsoft                                                | 3 |
|         | Continue with Apple                                                                           |   |
|         |                                                                                               |   |

7. หลังจากลงทะเบียนเสร็จจะแสดงหน้าต่างแนะนำการซื้อแพ็กเกจ Pro , Premium และ Premium+

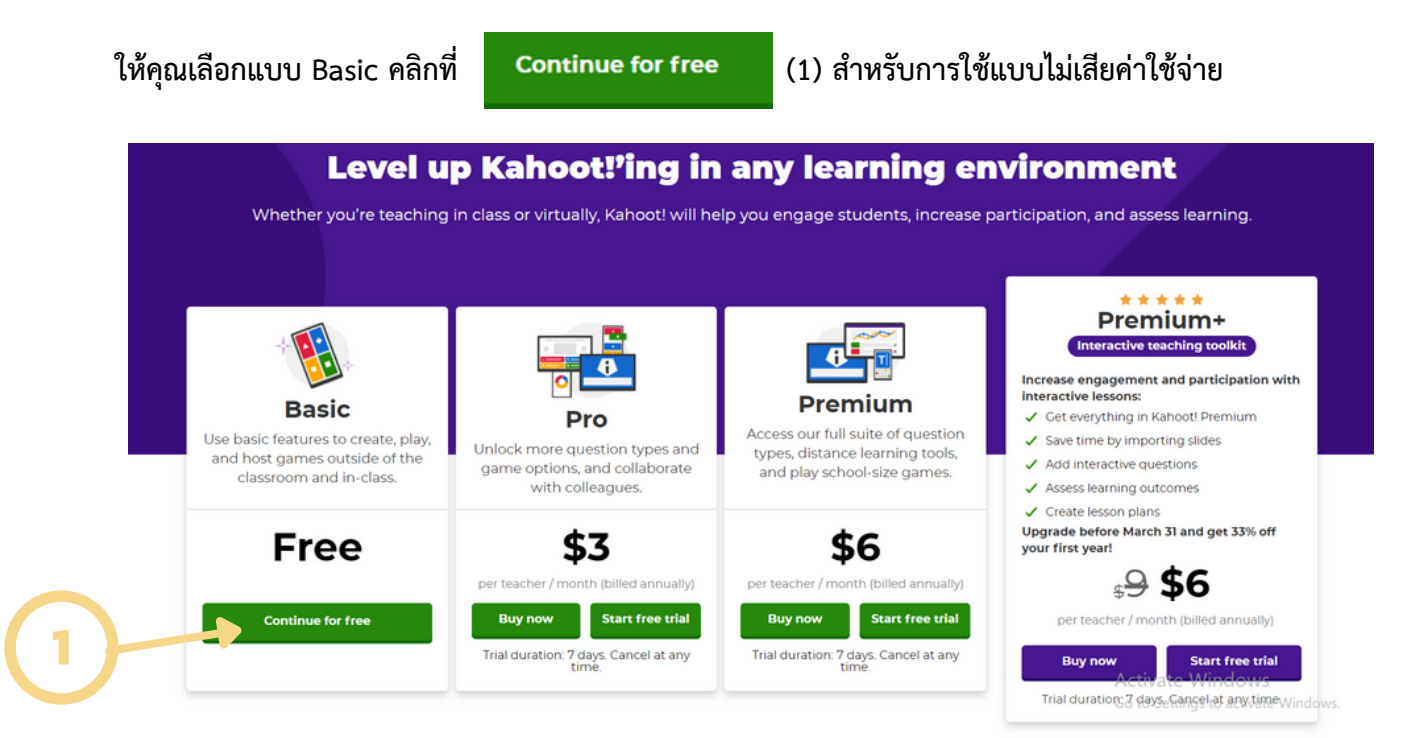

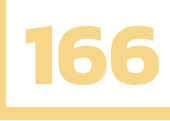

ต่อมาแสดงหน้าต่างต้อนรับเข้าสู่ Kahoot โดยให้คุณกรอกรายละเอียด ดังนี้

(1) Name (ชื่อ) , (2) Username (ชื่อผู้ใช้) , (3) Country/Region (ประเทศ/ภูมิภาค)

| (4) School name (ชื่อโรง | เเรียน) หากกรอกข้อมูลเสร็จแล้                           | ้วคลิกที่  | Save a     | and con | tinue |
|--------------------------|---------------------------------------------------------|------------|------------|---------|-------|
|                          |                                                         |            | (2         |         |       |
|                          | Welcome to Kahoot!<br>Get started in a couple of clicks |            | Ĭ          |         |       |
|                          | (Optional)                                              | Username 🔞 | (Optional) |         |       |
| $\wedge$                 | Enter your name                                         | punchchut  | timon      | 7 🔆     |       |
| HELLO!<br>My name is     | Connect with your school @                              |            |            |         |       |
|                          | Type your country/region                                |            |            |         | -(3)  |
|                          | School name                                             |            |            |         |       |
|                          | Enter school name                                       |            |            |         | (4)   |
|                          |                                                         |            |            |         | U     |
|                          | Maybe later                                             | Save an    | d continue |         |       |
|                          |                                                         |            |            |         |       |

# 3. วิธีการเข้าสู่บัญชีผู้ใช้โปรแกรม KAHOOT

# 3.1 สำหรับผู้ใช้ที่มีบัญชีผู้ใช้โปรแกรม KAHOOT แล้ว

1.เข้าไปที่ URL https://create.kahoot.it/auth/login ให้คุณเลือกวิธีการ Log in เข้าสู่ระบบ ตามบัญชีผู้ใช้ที่คุณเคยสมัครสมาชิกไว้ โดยมี 4 วิธี ดังนี้

- (1) เข้าสู่ระบบผ่าน E-mail
- (2) เข้าสู่ระบบผ่าน Google
- (3) เข้าสู่ระบบผ่าน Microsoft
- (4) เข้าสู่ระบบผ่าน Apple

|     | Create an account                                                                       |  |
|-----|-----------------------------------------------------------------------------------------|--|
| (1) | Sign up with your email<br>Email                                                        |  |
|     | Password                                                                                |  |
|     | Output                                                                                  |  |
|     | Sign up                                                                                 |  |
|     | I wish to receive information, offers,<br>recommendations, and updates from Kahoot!  or |  |
| (2) | G Continue with Google                                                                  |  |
|     | Continue with Microsoft                                                                 |  |
|     | Continue with Apple                                                                     |  |
|     | Already have an account? Log in                                                         |  |

167

# 4. วิธีการเข้าสู่บัญชีผู้ใช้โปรแกรม KAHOOT

หลังจาก Sign up หรือ Log in เสร็จแล้ว โปรแกรมจะแสดงหน้าหลักของโปรแกรม Kahoot

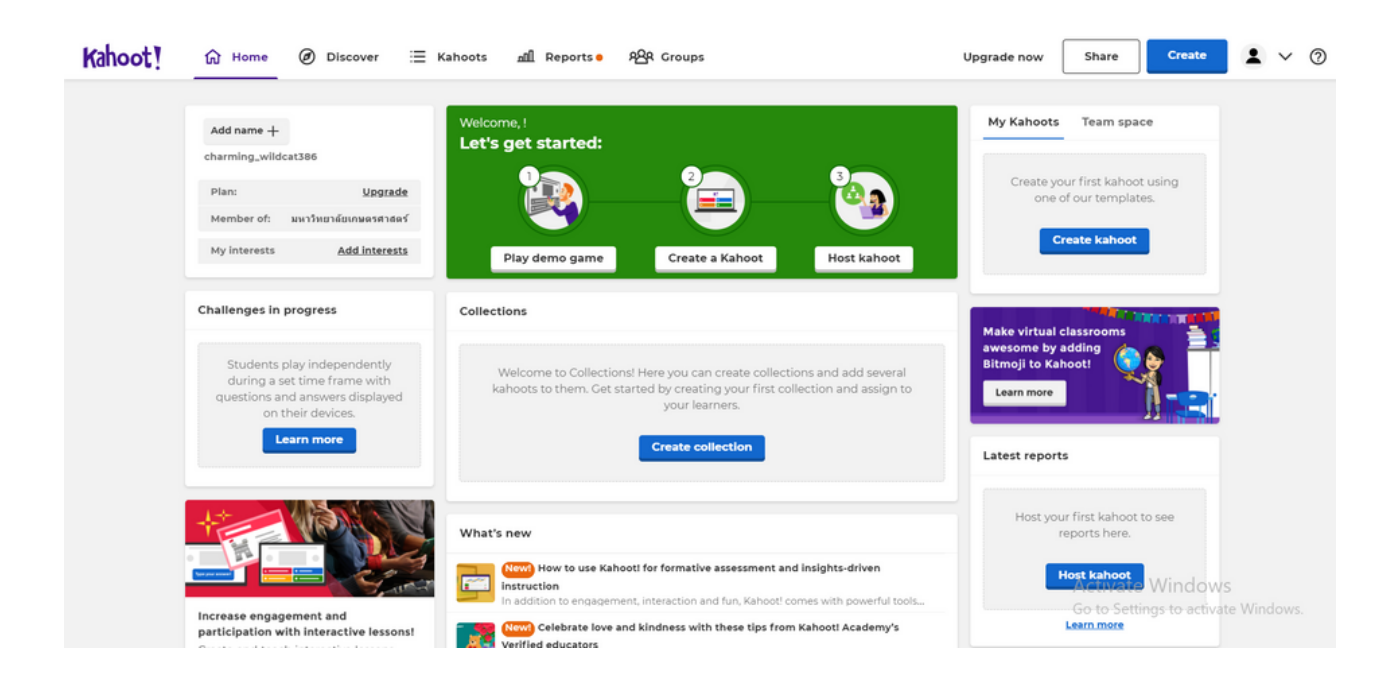

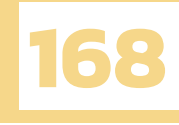

# 4.1 หน้าต่าง HOME

แนะนำหน้า Home กันก่อนเลย ในหน้าต่างนี้แสดงข้อมูลส่วนตัวของคุณ , แนะนำกิจกรรม , ชุดคำถามของคุณ , รายงานข้อมูลการเป็น Host ของคุณ , ข่าวเกี่ยวกับโปรแกรม Kahoot และ ชุดคำถามยอดฮิต

|   | Add name +          | cat386                                   |     |
|---|---------------------|------------------------------------------|-----|
| 3 | Plan:<br>Member of: | <u>Upgrade</u><br>มหาวิทยาลัยเกษตรศาสตร์ | ← 2 |
|   | My interests        | Add interests                            |     |

แสดงข้อมูลส่วนตัวของคุณ

- ชื่อของคุณ
- ชื่อบัญชีผู้ใช้ของคุณ
- สถานที่ทำงานของคุณ
- ความสนใจของคุณ

### แนะนำกิจกรรมเบื้องต้นสำหรับการใช้ Kahoot

การเข้าร่วมเล่นเกม

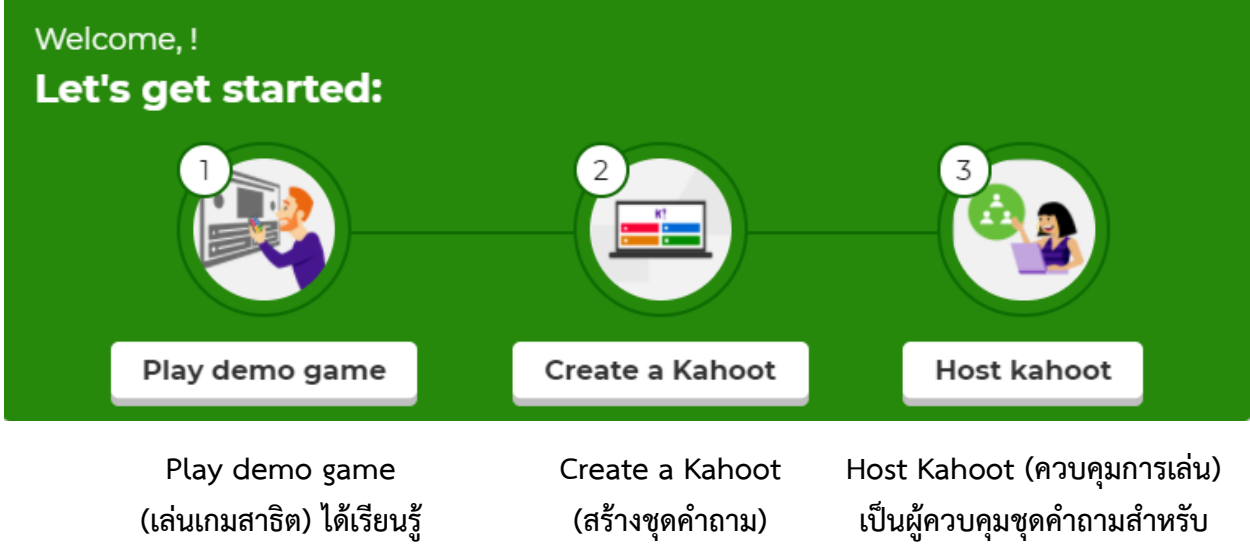

สำหรับของคุณ

การเล่นในห้องเรียน

### แสดงข้อมูลข่าวสารเกี่ยวกับโปรแกรม Kahoot

# What's new Image: Second Second Sec

Show more

the steps, as well as show you a few extra tips that will help you save time and make...

### แสดงชุดคำถามยอดฮิตในโปรแกรม Kahoot ที่มีผู้เข้าไปเล่นจำนวนมาก

### Top picks

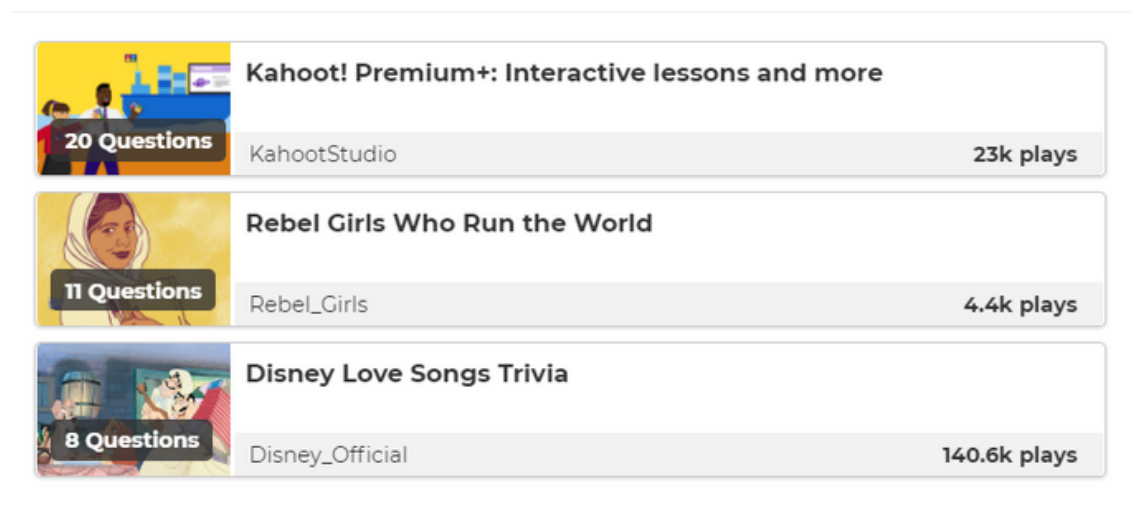

More awesomeness awaits! Search millions of kahoots on any topic

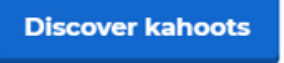

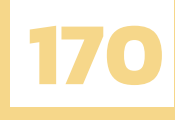

# 4.2 หน้าต่าง DISCOVER

ต่อมาหน้า Discover กัน ในหน้านี้จะเป็นการค้นหาชุดคำถามที่คุณสนใจอยากเข้าร่วมเล่น โดยแบ่งออก เป็นหมวดหมู่รายวิชา , สมาชิกพรีเมี่ยม , หมวดหมู่ของสมาชิก , สถาบันการศึกษา เป็นต้น และคุณสามารถ พิมพ์ค้นหาชุดคำถามที่คุณสนใจเองได้

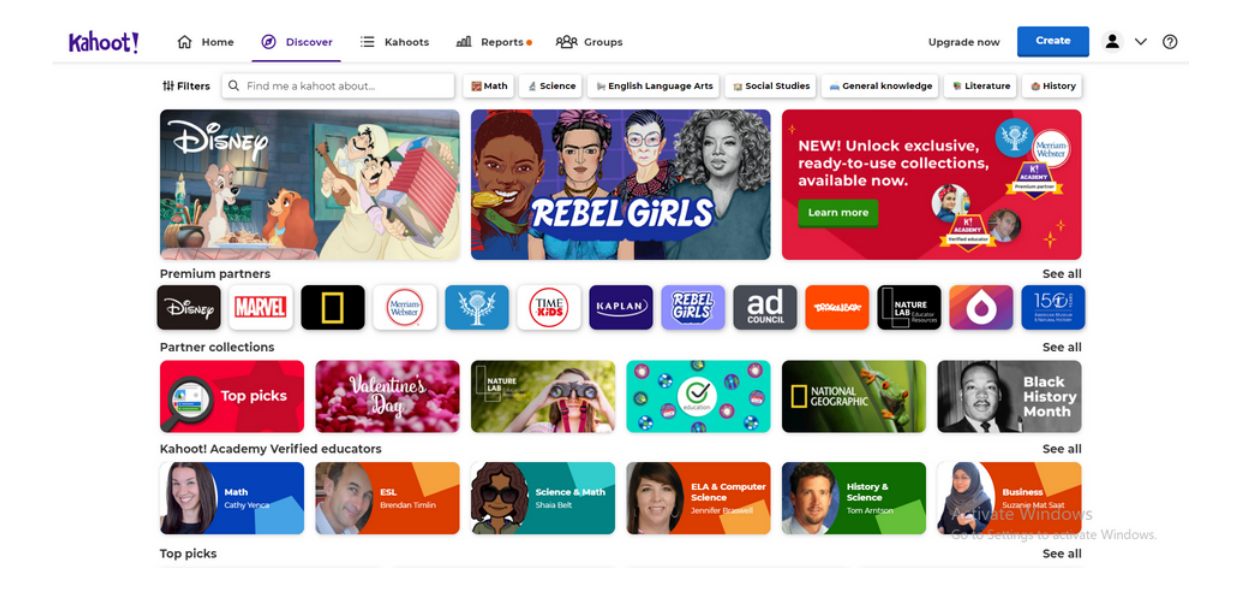

# 4.3 หน้าต่าง KAHOOTS

ต่อมาหน้า Kahoots ในหน้าต่างนี้จะแสดงข้อมูลของชุดคำถามทั้งหมดที่คุณสร้างขึ้นมา รวมไปถึง คุณสามารถสร้าง Collections ชุดคำถามของคุณได้ , ดูชุดคำถามโปรดของคุณ และแก้ไขโครงร่างชุดคำถาม ของคุณได้ เป็นต้น

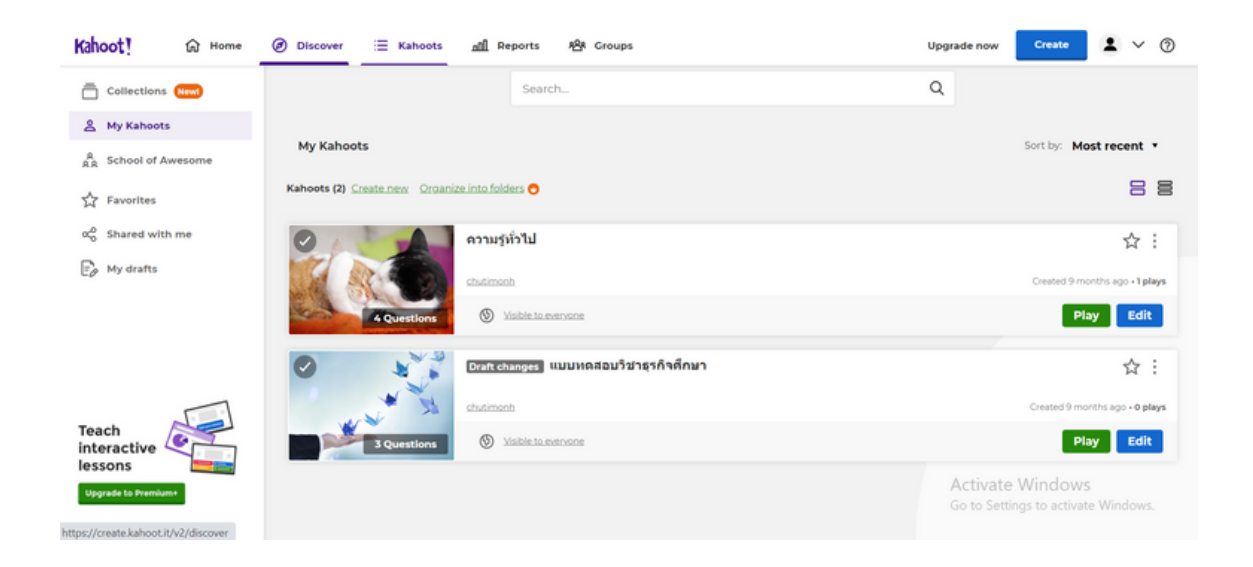

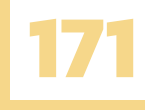

# 4.4 หน้าต่าง REPORTS

ต่อมาอีกหน้าต่าง คือ หน้า Reports หน้าต่างนี้จะแสดงข้อมูลของคุณที่คุณได้ไปเข้าร่วมเล่นชุดคำถาม

| Kahoot! 🙃 | } Home @ Discover ≔ Kahoots Reports 원유 Groups              |                                 | Upgrade now Create          | <b>1</b> ~ 0 |
|-----------|------------------------------------------------------------|---------------------------------|-----------------------------|--------------|
|           |                                                            |                                 | Search                      |              |
|           | All (7) Live games (2) Challenges (5)                      |                                 |                             |              |
|           | □ Name ∨                                                   | Date 🗸 🛛 Game mode              | No. of players $\checkmark$ |              |
|           | 🗌 🍷 ดวามรู้กั่วไป                                          | Sep 14 2020, 12:57 am Challenge | o <b>:</b>                  |              |
|           | 🗌 🚼 ความรู้ทั่วไป                                          | Jun 2 2020, 1:42 pm Live        | ı :                         |              |
|           | 🗌 😫 ความรู้ทั่วไป                                          | May 30 2020, 5:13 pm Live       | ı :                         |              |
|           | 🗌 🍷 Math 8 Rational Numbers Refresher - REVIEW 🛛 🗍 Finishe | May 24 2020, 8:43 pm Challenge  | 1 <b>:</b>                  |              |
|           | 🗌 🍷 Guess the Animal 🛛 Finishe                             | May 24 2020, 8:39 pm Challenge  | 1                           |              |
|           | 🗌 🍷 ภาษาไทย 🤅 Finishe                                      | May 24 2020, 6:11 pm Challenge  | ı :                         |              |
|           | 🗌 🍷 ภาษาไทย 🛛 Finishe                                      | May 24 2020, 6:08 pm Challenge  | • <b>:</b>                  |              |

# 4.5 หน้าต่าง GROUPS

หน้าต่างสุดท้ายของหน้าหลักโปรแกรม Kahoot คือ หน้า Groups ในหน้านี้คุณสามารถสร้าง

ชุดคำถามร่วมกับผู้อื่นได้ โดยคลิกที่

Create group

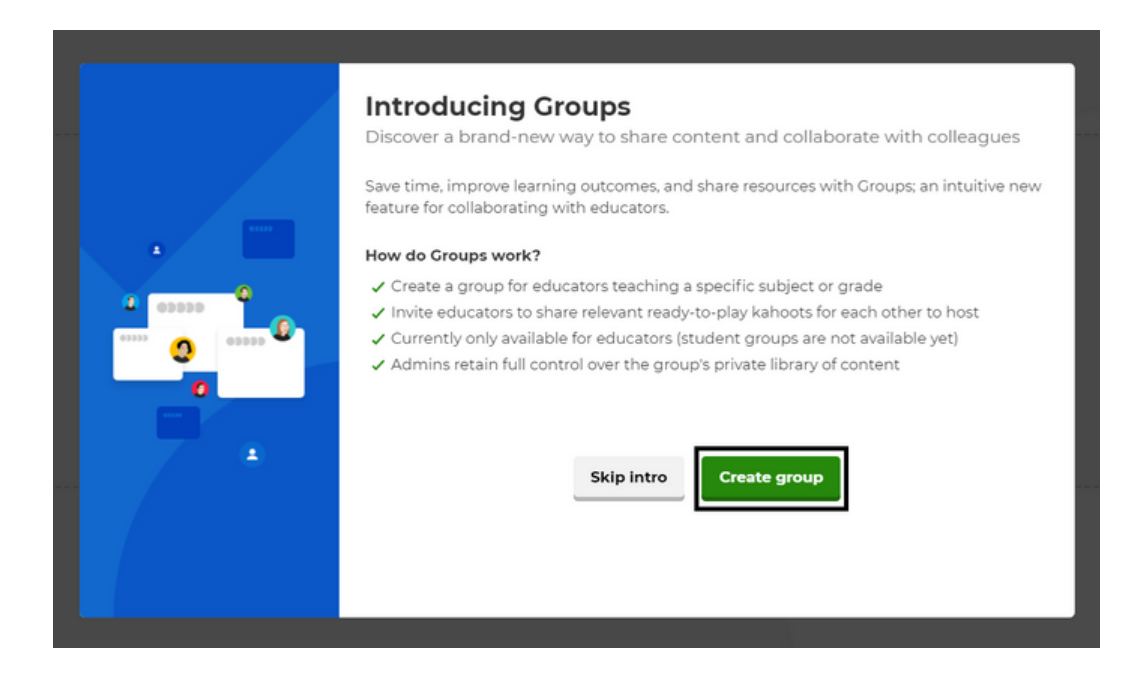

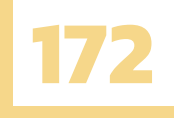

| Create group           |               | _   |  |
|------------------------|---------------|-----|--|
| Name<br>แบบฝึกหัด      |               | 11  |  |
| Description (Optiona   | D             |     |  |
| ระดับประถมศึกษาปีที่ 6 | 1             | 178 |  |
|                        |               |     |  |
|                        |               |     |  |
|                        | Cancel Create |     |  |
|                        |               |     |  |
|                        |               |     |  |
|                        |               |     |  |
|                        |               |     |  |
|                        |               |     |  |

Kahoot! Upgrade now Create 👤 🗸 🧿 ଲି Home Ø Discover ≔ Kahoots ଲା Reports• ନ୍ୟି Groups แบบฝึกหัด Invite members ÷ ระดับประถมศึกษาปีที่ 6 Shared content Members Group settings Sort by: Most recent • Add kahoot 🕂 Add a kahoot

### ⊻ ຊີດຢູ່**ຍ**

จากนั้นโปรแกรมจะแสดงหน้าให้คุณพิมพ์ E-mail หรือ ชื่อบัญชีผู้ใช้ของคนที่คุณต้องการให้เข้าร่วม

และให้คุณคลิกที่ Invite เพื่อเชิญสมาชิกเข้าร่วมกลุ่ม

### Invite members

| iarupa                 |        |
|------------------------|--------|
| Deople                 |        |
| 2 Jarupa               | Invite |
| 💮 jarupa<br>jarupa114  | Invite |
| jarupa<br>jarupamad039 | Invite |
| Load more              |        |

() Tip: you can also invite multiple users at once via email. Try it now.

Close

# 5. วิธีการสร้างชุดคำถาม (แบบทดสอบ)

| 1. เข้าสู่หน่ | ภาหลักโปรแกรม Ka                                                                                                    | hoot คลิกที่ Create                                                                                                    |                                                                                                    |
|---------------|----------------------------------------------------------------------------------------------------|----------------------------------------------------------------------------------------------------|----------------------------------------------------------------------------------------------------|
| Kahoot!       | û Home Ø Discover ∷≣                                                                                                    | Kahoots 쿄킨 Reports e 원유 Groups                                                                                                    | Upgrade now Share                                                                                                |
|               | Add name +<br>charming_wildcat386<br>Plan: Upgrade<br>Member of: มหาวิทยาร์แกมตรสาดครั<br>My interests Add Interests                                        | Welcome, !<br>Let's get started:                                                                                                    | My Kahoots Team space<br>Create your first kahoot using<br>one of our templates.<br>Create kahoot                |
|               | Challenges in progress<br>Students play independently<br>during a set time frame with<br>questions and answers displayed<br>on their devices.<br>Learn more | Collections Welcome to Collections! Here you can create collections and add several kahoots to them. Get started by creating your first collection and assign to your learners. Create collection                                                                                                    | Make virtual classrooms<br>awesome by adding<br>Bitmoji to Kahoot!<br>Learn more                                 |
|               | Increase engagement and<br>participation with interactive lessonst                                                                                          | What's new What's new Improve the set of the set of the | Host your first kahoot to see<br>reports here.<br>Host kahoot<br>Go to Settings to activate Windows.<br>kernmete |

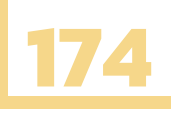

2. โปรแกรมจะแสดงหน้าต่างเลือกวิธีการสร้างชุดคำถาม โดยมีแบบสร้างเองและแบบใช้ Template ของโปรแกรม ให้เลือกแบบสร้างเอง โดยคลิกที่ New kahoot

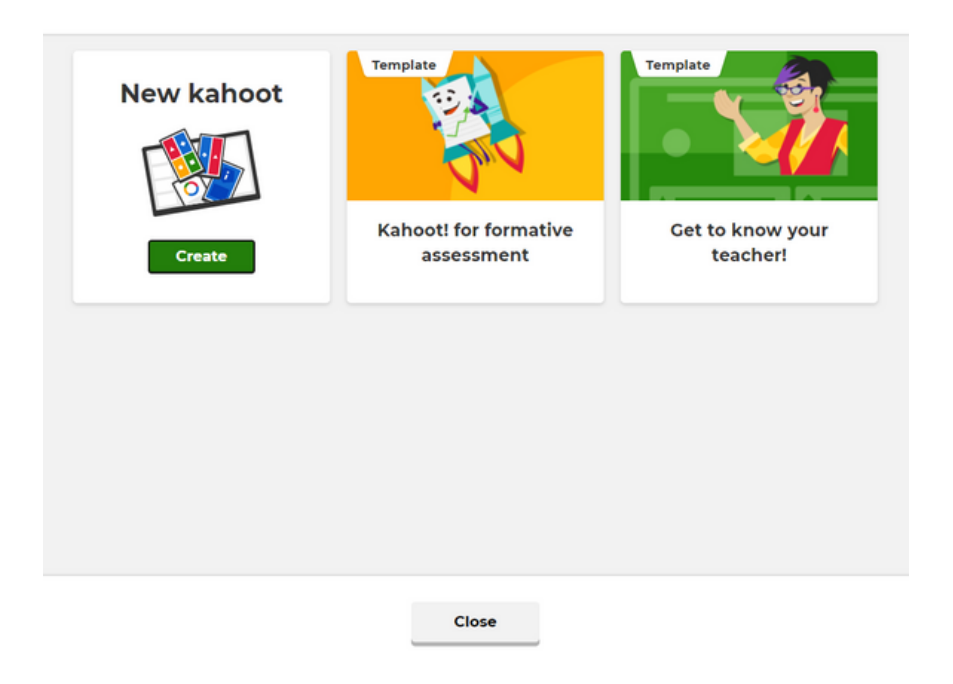

### Create a new kahoot

3. จากนั้นโปรแกรมแสดงหน้าหลักของการสร้างชุดคำถาม

| Kahoot! Enter kahoot title Set       | ttings                                     | Exit Done                                                                      |
|--------------------------------------|--------------------------------------------|--------------------------------------------------------------------------------|
| 1 Quiz                               | Start typing your question                 | C <sup>2</sup> Question type                                                   |
| Add question<br>Question bank        | The Drag and drop image from your computer | 20 seconds V<br>9 Points<br>Standard V<br>11 Answer options<br>Single select V |
| Add ans                              | swer 1 Add answer 2                        |                                                                                |
| Import slides     Import spreadsheet | swer 3 (optional) Add answer 4 (optional)  | Activate Windows<br>Go to Settings to activate Windows<br>Delete Duplicate     |

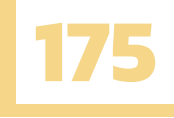

โดยองค์ประกอบของหน้าต่างนี้ มีดังนี้

- ตั้งค่าชื่อและข้อมูลของชุดคำถาม (แบบทดสอบ)
- ตั้งค่าข้อคำถาม (โจทย์)
- ตั้งค่ารูปภาพและวิดีโอในข้อคำถาม
- ตั้งค่าตัวเลือก (คำตอบ)
- กำหนดตัวเลือกที่ถูกต้อง

- ตั้งค่าประเภทข้อคำถาม
- ตั้งค่าเวลาของข้อคำถาม
- ตั้งค่าคะแนนของข้อคำถาม
- แถบจำนวนข้อของชุดค่ำถาม (แบบทดสอบ)
- การคัดลอก ลบข้อคำถาม
- การบันทึกชุดคำถาม

### 3. จากนั้นโปรแกรมแสดงหน้าหลักของการสร้างชุดคำถาม

|              | Enter kahoot title Settings                                                                                                    | ตั้งค่าชื่อและข้อมูลของชุดคำถาม (แบบทดสอบ)            |
|--------------|----------------------------------------------------------------------------------------------------|-------------------------------------------------------|
|              |                                                                                                    | คลิกที่ Settings                                      |
|              | Kahoot summary                                                                                                    |                                                       |
| (1)-<br>(2)- | Title<br>Enter kahoot title 76<br>Description (Optional)<br>280                                                                   | Cover image<br>Kahoot !<br>Change                     |
|              | Pro tip: a good description will help other users find your kahoot. Save to My Kahoots Change                                     | Language<br>ภาษาไทย                                   |
| 6            | Branding Off On Lobby video Paste YouTube link Upgrade to get access to folders, branding and other premium features. Upgrade pow | Visibility Only you Everyone Lobby music Kahoot! pick |
|              | Cancel                                                                                                    | Done 9                                                |

### จะแสดงหน้าต่างให้คุณตั้งค่า ชุดคำถามของคุณตามหัวข้อดังนี้

- 1.ชื่อชุดคำถาม
- 2.คำอธิบายเกี่ยวกับชุดคำถาม
- 3.รูปปกของชุดคำถาม
- 4.ที่บันทึกชุดคำถาม
- 5.ภาษาของชุดคำถาม

- 6. แถบเครื่องมือ
- 7. การมองเห็นของชุดคำถาม
- 8. ลิงก์วิดีโอในชุดคำถาม
- 9. เพลงประกอบเวลาเล่นชุดคำถาม
- 10. หากกำหนดและตั้งค่าเสร็จเรียบร้อย ให้คลิกที่ เพื่อกลับสู่หน้าหลักของการสร้างชุดคำถาม

Done

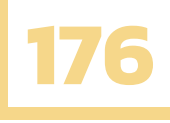

# 5.1 ตั้งค่าประโยคคำถาม (โจทย์)

คุณสามารถตั้งค่าประโยคคำถามของคุณ โดยจำกัดตัวอักษรได้ไม่เกิน 120 ตัว และสามารถปรับ ตัวหนังสือให้เป็นตัวหนา ตัวเอียงได้

Start typing your question

และมีฟังก์ชันหนึ่งที่เอาใจครูสอนวิชาคณิตศาสตร์ได้ดี คือการตั้งประโยคคำถามเป็นโจทย์ปัญหา ทางคณิตศาสตร์ได้หลากหลายรูปแบบ เช่น ตั้งโจทย์สมการ เลขฐาน เลขยกกำลัง เป็นต้น สามารถดูขั้นตอน วิธีการทำได้ตามวิดีโอต่อไปนี้

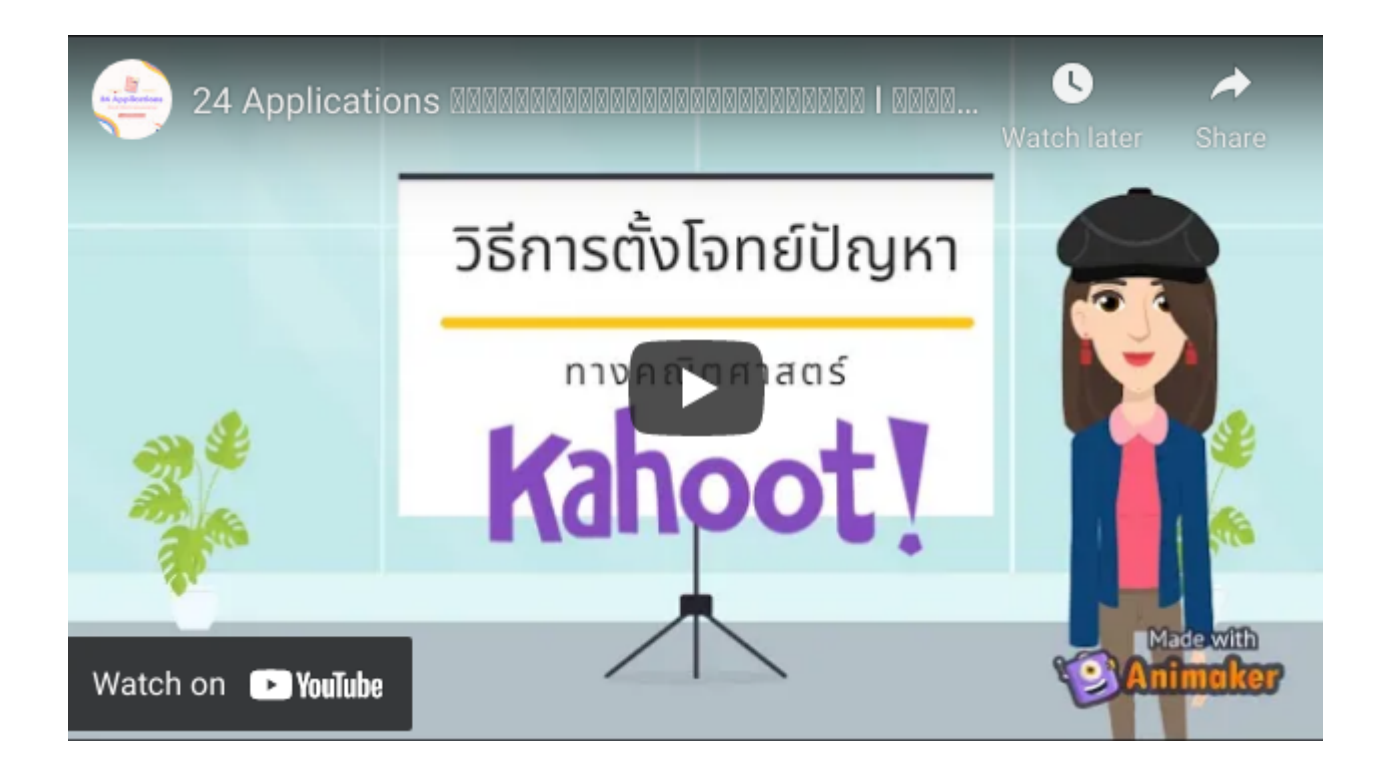

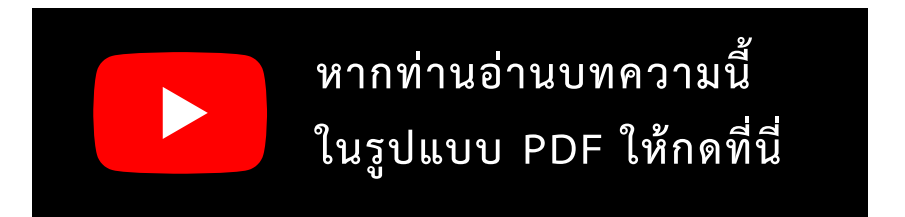

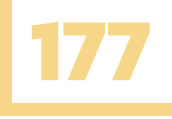

# 5.2 ตั้งค่าตั้งค่ารูปภาพและวิดีโอในข้อคำถาม

คุณสามารถต้องการเพิ่มรูปภาพ วิดีโอ ในข้อคำถาม เพื่อให้ผู้เล่นเข้าใจข้อคำถามมากขึ้น คุณสามารถ ใส่รูปภาพ วิดีโอ ที่ต้องการ ได้ 3 รูปแบบ

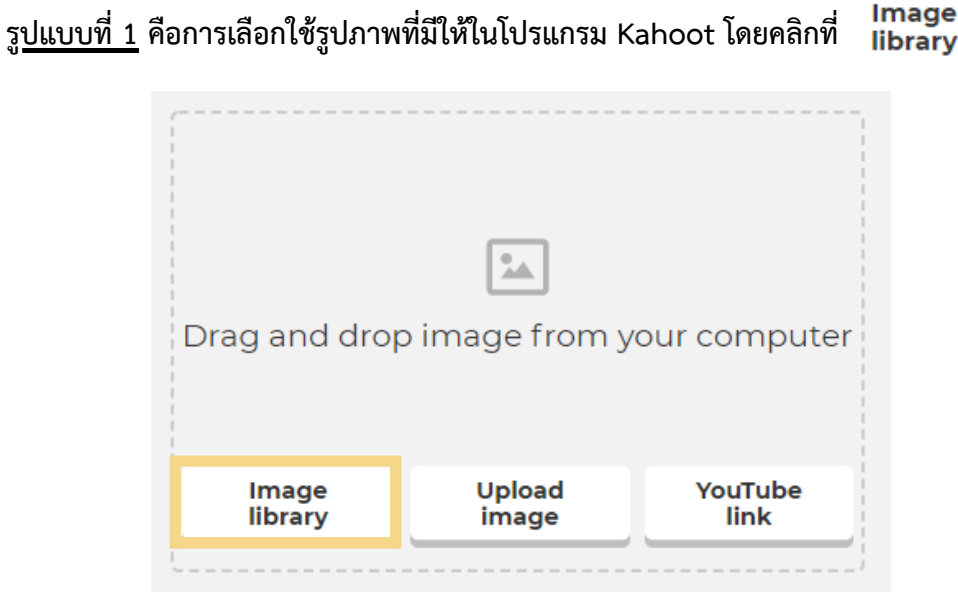

จากนั้นจะแสดงหน้าต่างหมวดหมู่ของรูปภาพต่าง ๆ ที่คุณสามารถเลือกใช้รูปภาพที่สอดคล้องกับ ข้อคำถามนั้น ๆ ของคุณได้ โดยสามารถคลิกที่รูปภาพ เพื่อเพิ่มรูปภาพเข้าสู่ข้อคำถามได้เลย

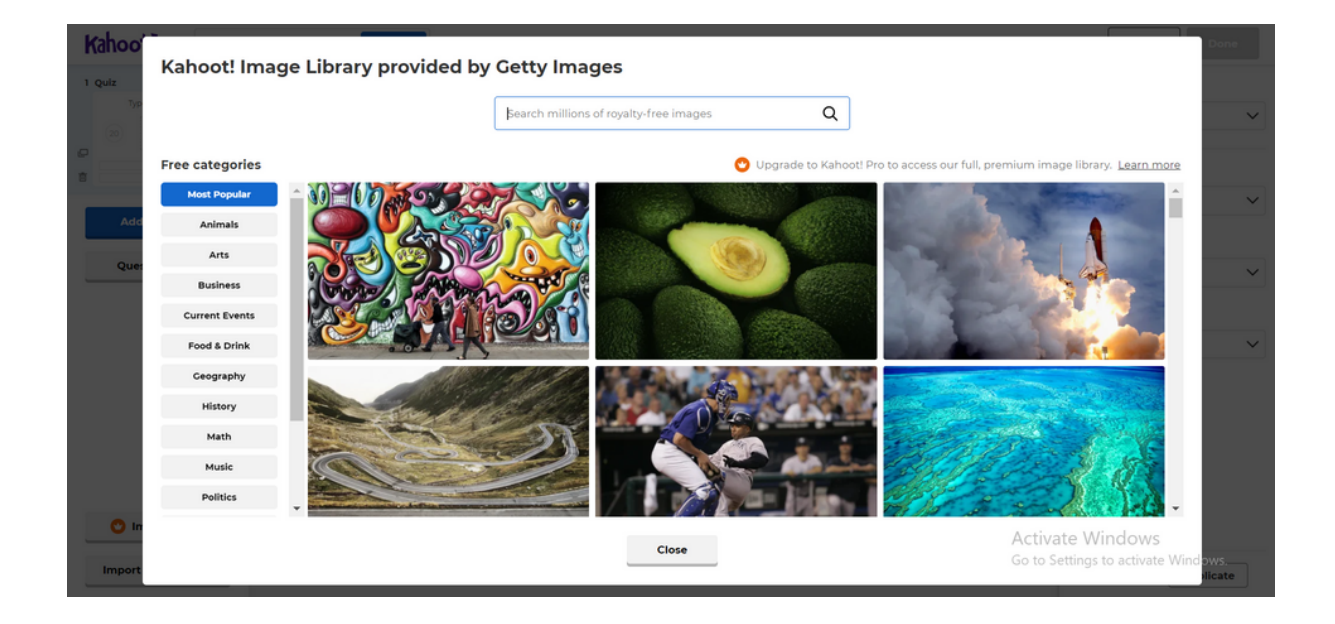

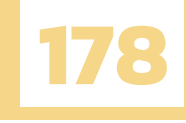

ร<u>ูปแบบที่ 2</u> คือการเลือกใช้รูปภาพในคอมพิวเตอร์ของคุณ โดยคลิกที่ Upload image

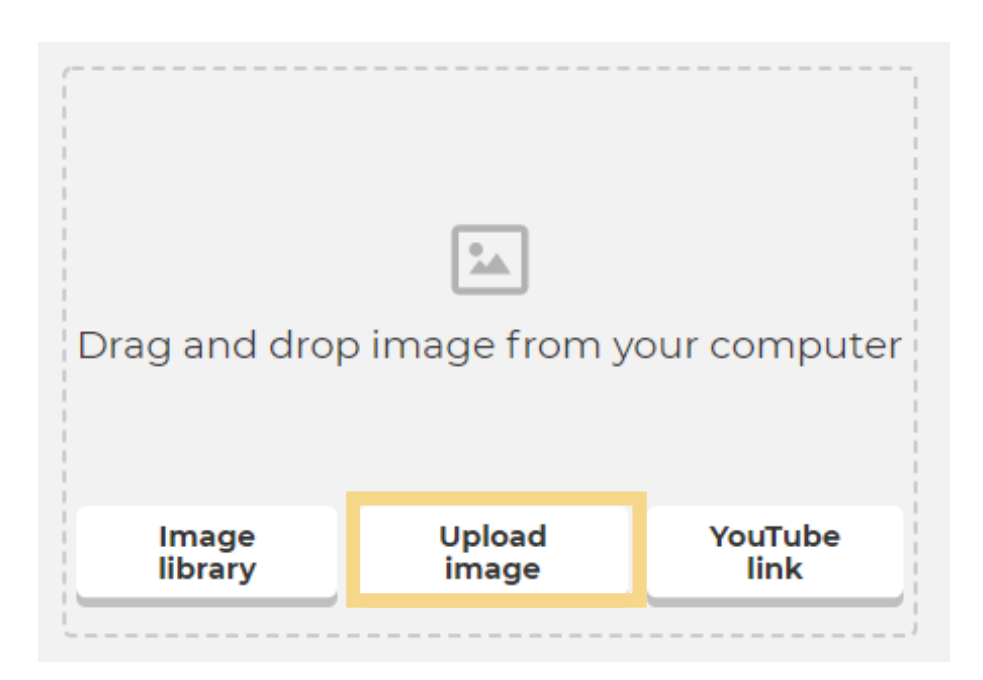

จากนั้นจะแสดงหน้าต่างให้คุณเลือกรูปภาพในคอมพิวเตอร์ของตนเอง โดยสามารถเลือกรูปภาพที่ ต้องการใช้ แล้วคลิก Open เพื่อเพิ่มรูปภาพเข้าสู่ข้อคำถามได้เลย

| 💿 Open                                             |                                                                           |                |                                   | ×                          |
|----------------------------------------------------|---------------------------------------------------------------------------|----------------|-----------------------------------|----------------------------|
| ← → ~ ↑ <b>=</b> > `                               | This PC > Desktop                                                         |                | V ບ Search D                      | esktop                     |
| Organize • New fo                                  | lder                                                                      |                |                                   | H • 🔳 🕐                    |
| > 📥 OneDrive                                       | Name                                                                      | File ownership | Date modified                     | Type                       |
| <ul> <li>S This PC</li> <li>S D Objects</li> </ul> | E-book<br>E-book2                                                         |                | 25/2/2564 23:59<br>14/2/2564 9:14 | File folder<br>File folder |
| Desktop     Documents                              | <ul> <li>MSword - ชุติมณฑน์ หุ่นนอก 6010601665</li> <li>office</li> </ul> |                | 1/4/2563 14:58 ingular Ship       | File folder                |
| > Units                                            | port<br>Recording (11.2.2564.20.40.09)                                    |                | 22/1/2564 17:10                   | File folder                |
| > E Pictures                                       | ครั้งสินค้า                                                               |                | 27/2/2563 15:49                   | File folder                |
| > 📑 Videos<br>> 🐛 Local Disk (C:)                  | มายาง แน                                                                  |                | 12/6/2563 15:26                   | File folder                |
| > 🥪 Local Disk (D:)                                | v (                                                                       |                | 10/10/2003 0110                   | >                          |
| File                                               | name:                                                                     |                | ~ ไฟล์ที่กำหนดเอง                 | ~                          |
|                                                    |                                                                           |                | Open                              | Cancel                     |

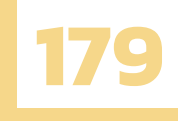

<u>รูปแบบที่ 3</u> คือการเพิ่มวิดีโอจาก Youtube ในข้อคำถามของคุณ เพื่อเพิ่มให้ผู้เล่นดูวิดีโอประกอบ เพิ่มเติมในเนื้อหา ก่อนตัดสินใจเลือกคำตอบ สามารถดูขั้นตอนวิธีการทำได้ตามวิดีโอต่อไปนี้

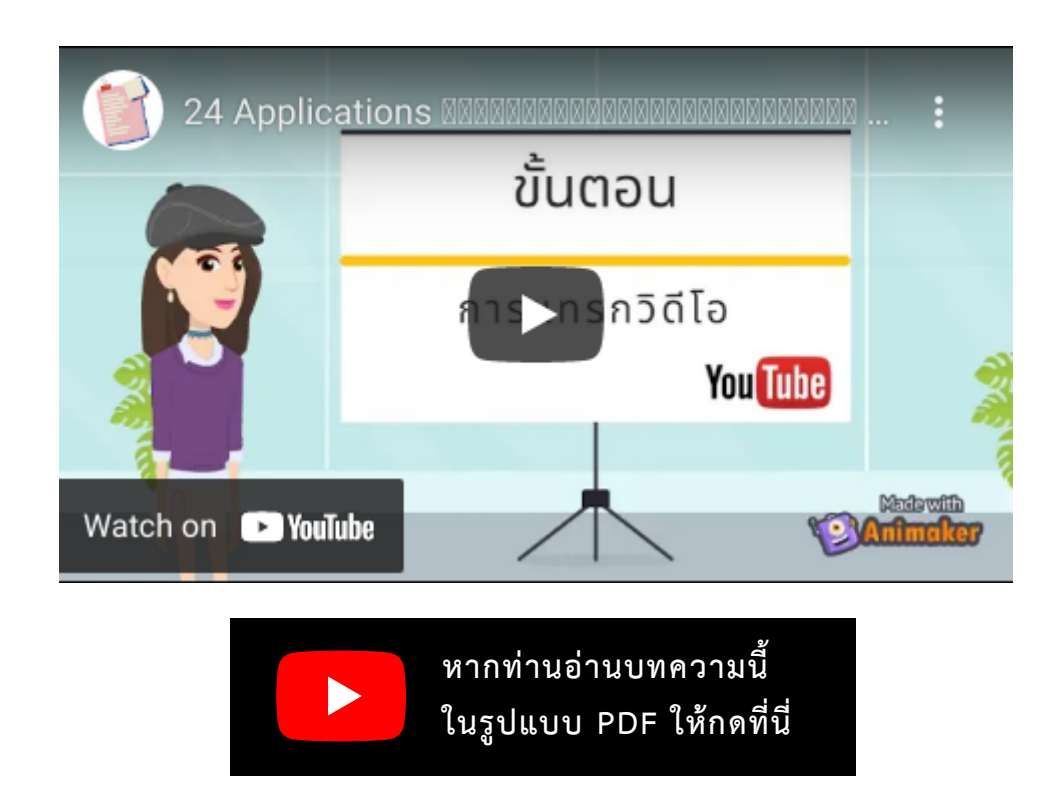

# 5.3 ตั้งค่าตัวเลือก (ค่ำตอบ)

มาถึงในส่วนการตั้งค่าตัวเลือก (คำตอบ) คุณสามารถตั้งค่าตัวเลือกได้ 4 ตัวเลือก โดยจำกัดตัวอักษร ได้ไม่เกิน 75 ตัว แต่คุณไม่จำเป็นต้องตั้งค่าครบทั้ง 4 ตัวเลือก โดยโปรแกรมกำหนดให้คุณตั้งค่าตัวเลือก อย่างน้อย 2 ตัวเลือก

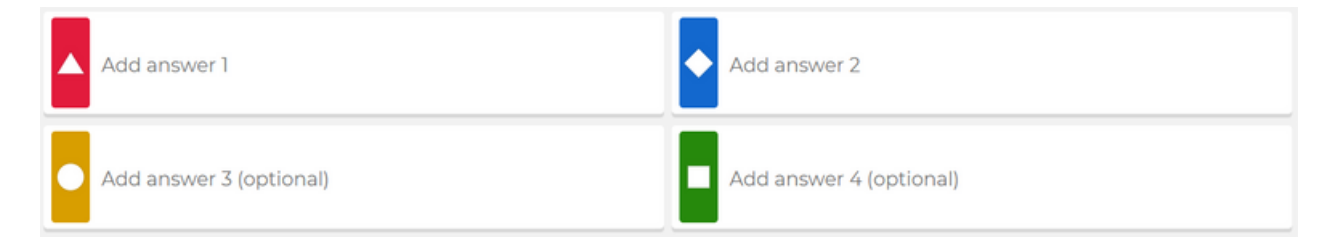

โดยการตั้งค่าตัวเลือกคำตอบ คุณสามารถตั้งค่าได้ 3 รูปแบบ คือ

- 1. ประโยคข้อความปกติ
- 2. รูปภาพ
- 3. โจทย์ปัญหาทางคณิตศาสตร์

ดังนั้นไปดูวิธีการตั้งค่าตัวเลือกในแต่ละรูปแบบกันเลย

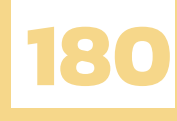

ร<u>ูปแบบที่ 1</u> ตั้งค่าเป็นประโยคคำถามปกติ หากคุณต้องการตั้งค่าในตัวเลือกไหน ให้คุณคลิกที่ตัวเลือกนั้น และสามารถพิมพ์ประโยคในตัวเลือกนั้นได้เลย

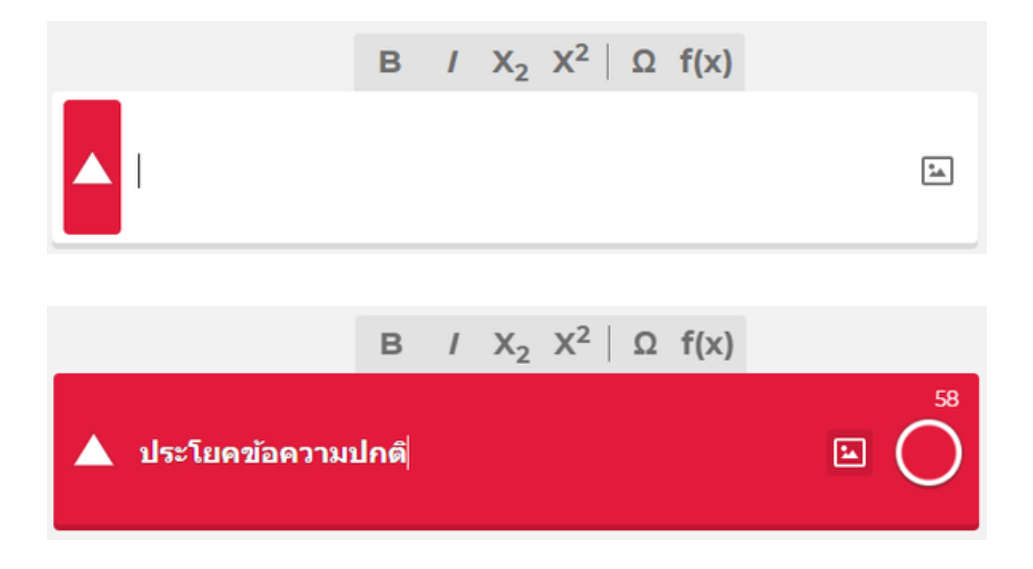

รู<u>ปแบบที่ 2</u> ตั้งค่าเป็นรูปภาพ คุณสามารถตั้งค่าตัวเลือกเป็นรูปภาพโดยคลิกที่ตัวเลือกที่ต้องการ จากนั้น คลิกที่ icon รูปภาพ โดยมีวิธีการเพิ่มรูปภาพ 2 วิธี

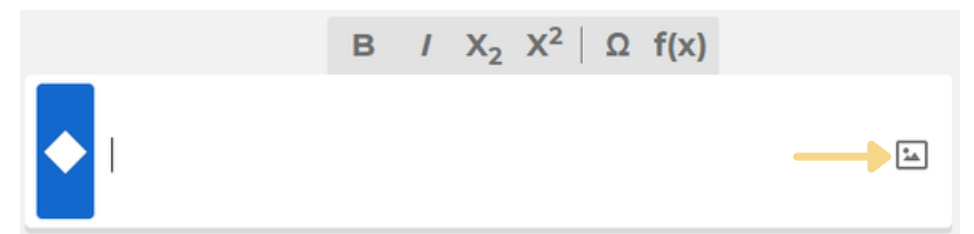

<u>วิธีที่ 1</u>การเพิ่มรูปภาพจาก Image library เป็นการเลือกใช้รูปภาพของโปรแกรม ที่แบ่งไว้ตามหมวดหมู่ ที่หลากหลาย โดยคุณสามารถเลือกใช้ได้ตามที่ต้องการ โดยคลิกที่ Q Image library

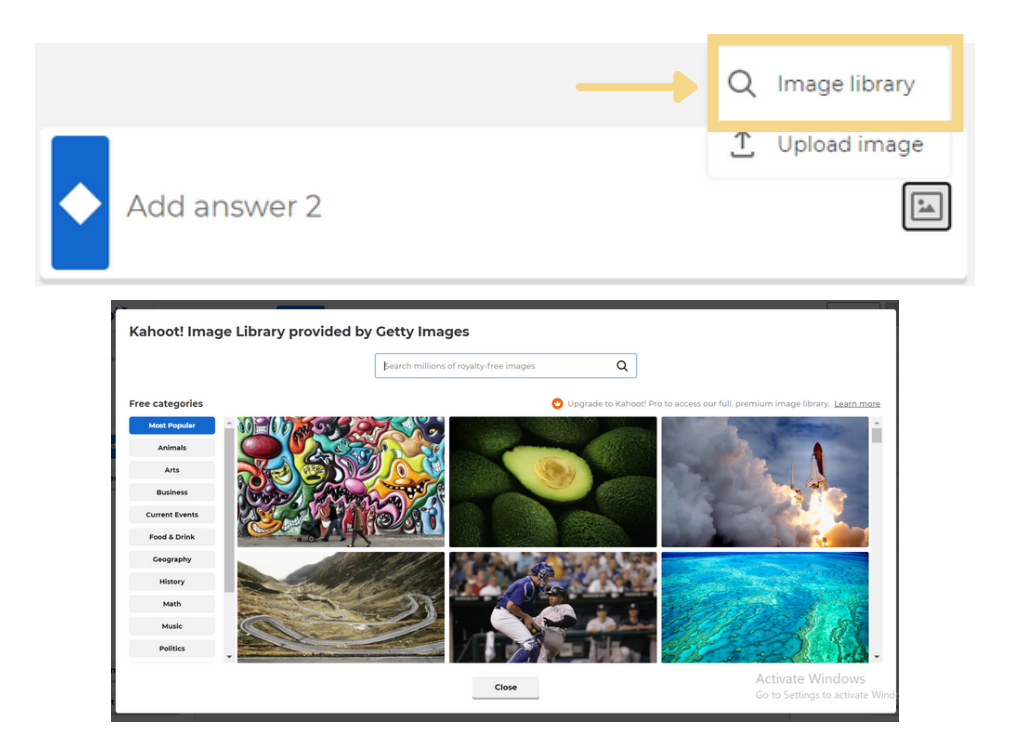

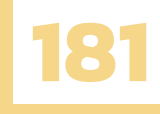

<u>วิธีที่ 2</u> การเพิ่มรูปภาพจาก Upload image เป็นการเลือกใช้รูปภาพในคอมพิวเตอร์ของคุณเอง

| โดยคลิกที่   | ↑ Upload image |                  |
|--------------|----------------|------------------|
|              |                | Q Image library  |
|              |                | → ↑ Upload image |
| Add answer 2 |                |                  |

หากคุณเลือกรูปภาพที่คุณต้องการเสร็จเรียบร้อย ให้คลิกที่ Open เพื่อเพิ่มรูปภาพในตัวเลือก

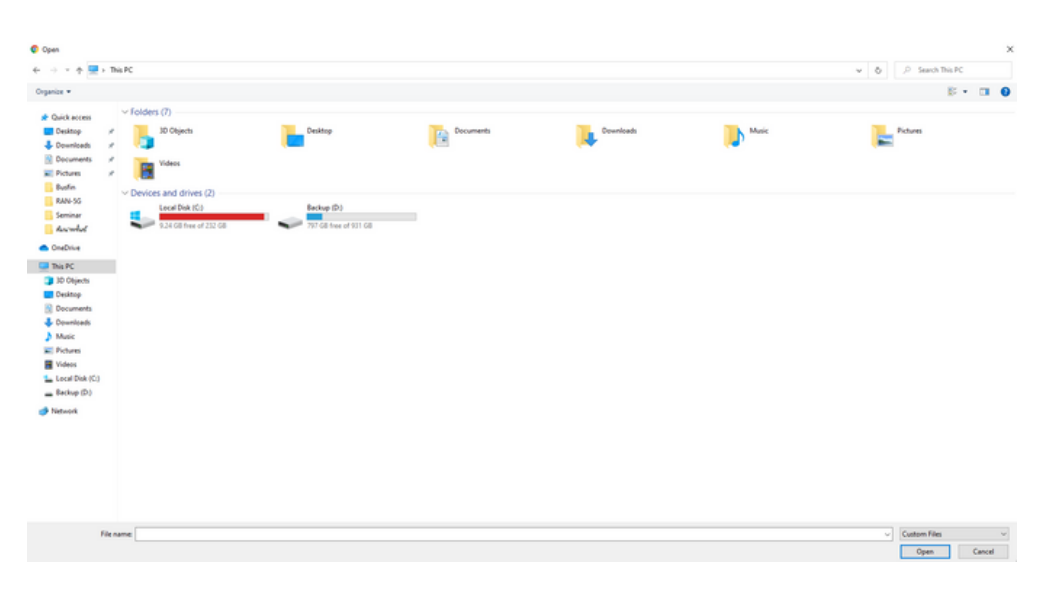

ร<u>ูปแบบที่ 3</u> ตั้งค่าเป็นโจทย์ปัญหาทางคณิตศาสตร์ คุณสามารถตั้งค่าได้เหมือนกับตั้งค่าข้อคำถามเลย โดยคุณสามารถขึ้นไปดูวิดีโอวิธีการตั้งค่าแบบละเอียดได้ในส่วนของวิธีการตั้งค่าข้อคำถามแบบโจทย์ปัญหา ทางคณิตศาสตร์ได้เลย โดยเลือกฟังก์ชันตามที่ต้องการได้ในแถบข้างล่างช่องตั้งค่าตัวเลือก

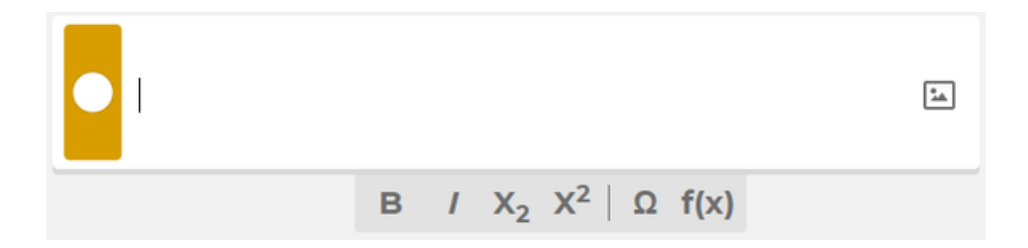

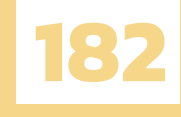

### ตัวอย่างการตั้งค่าตัวเลือก เป็นโจทย์สมการ

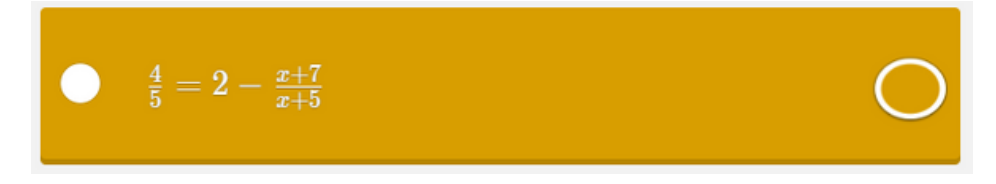

### ตัวอย่างการตั้งค่าตัวเลือก เป็นโจทย์เลขยกกำลัง

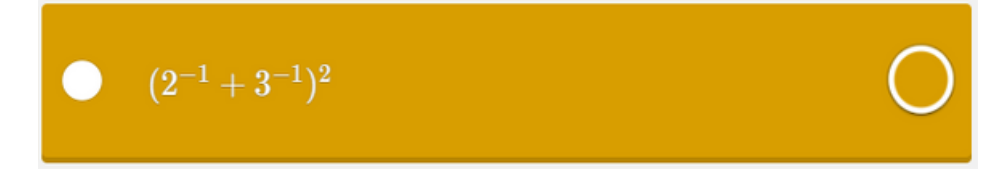

# 5.4 กำหนดตัวเลือกที่ถูกต้อง

เมื่อคุณตั้งค่าตัวเลือกเสร็จเรียบร้อย คุณต้องกำหนดตัวเลือกใดตัวเลือกหนึ่งเป็นคำตอบที่ถูกต้องตาม ข้อคำถามของคุณ โดยให้คุณคลิกที่วงกลมท้ายของตัวเลือกที่คุณต้องการ ให้ขึ้นเครื่องหมาย 🗸 และวงกลม เป็นสีเขียว

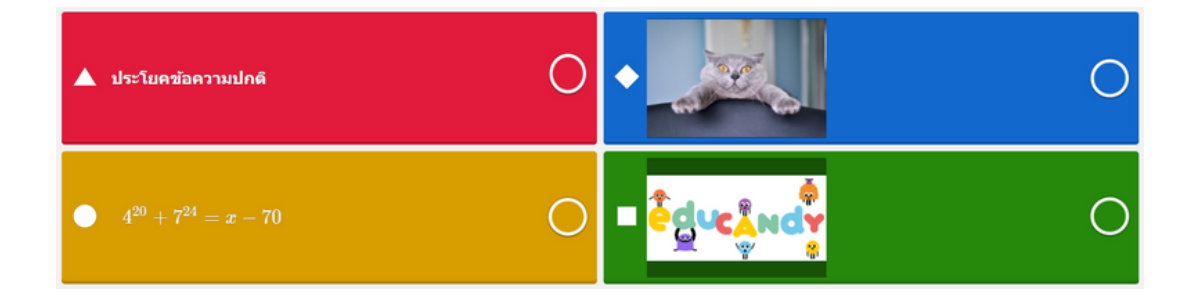

### ตัวอย่างการตั้งค่าตัวเลือก เป็นโจทย์เลขยกกำลัง

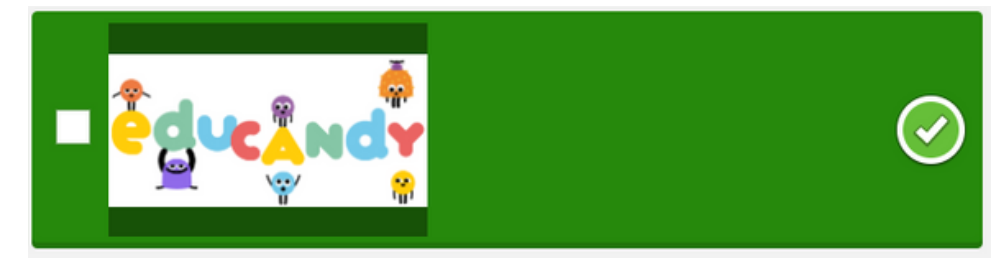

โดยมีข้อจำกัดสำหรับผู้ใช้ฟรี คุณสามารถกำหนดตัวเลือกที่ถูกต้องในแต่ละข้อคำถามได้หลายตัวเลือก แต่ผู้เล่นของคุณจะไม่สามารถเลือกตัวเลือกที่ถูกต้องได้มากกว่า 1 ตัวเลือก หากคุณต้องการให้ผู้เล่นของคุณ เลือกตัวเลือกได้มากกว่า 1 ตัวเลือก คุณต้อง Upgrade โปรแกรม Kahoot

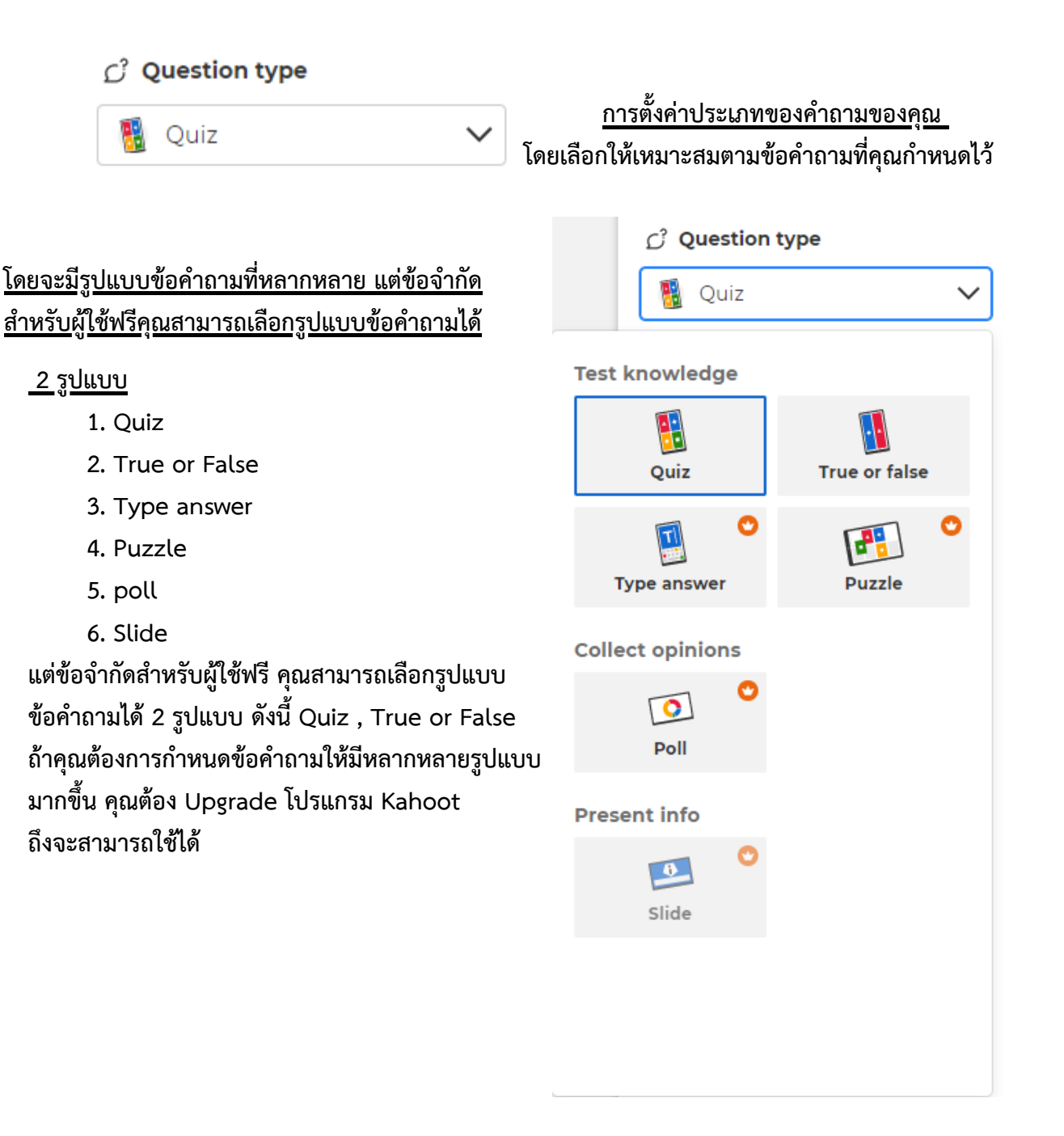

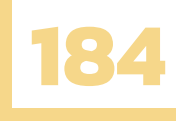

ร<u>ูปแบบที่ 1</u> สำหรับที่ผู้ใช้ฟรีใช้ได้ คือ Quiz เป็นรูปแบบมีตัวเลือก 4 ตัวเลือก เป็นรูปแบบที่ได้รับ ความนิยมในการใช้ สามารถใช้ได้กับข้อคำถามทั่วไป ข้อคำถามความรู้ หาตัวเลือกที่ถูกต้อง เป็นต้น

| Kahoot! Enter P    | kahoot titleSettings         |                                         | Exit Done         |
|--------------------|------------------------------|-----------------------------------------|-------------------|
| 1 Quiz             |                              |                                         | C Question type   |
|                    |                              | Start typing your quaction              | 🐐 Quiz 🗸 🗸        |
| •                  |                              | Start typing your question              | () Time limit     |
|                    |                              |                                         | 20 seconds 🗸 🗸    |
| Add question       |                              |                                         | @ Points          |
| Question bank      |                              |                                         | Standard 🗸        |
|                    |                              |                                         | to Answer options |
|                    |                              | Drag and drop image from your computer  | Single select 🗸   |
|                    |                              |                                         |                   |
|                    |                              |                                         | >                 |
|                    |                              | imane library Unload imane YouTube link |                   |
|                    |                              |                                         |                   |
|                    |                              |                                         |                   |
|                    | A definition to an a first   |                                         |                   |
|                    | ▲ ประโยดชอดวามปกต            |                                         |                   |
|                    |                              |                                         |                   |
| O Import slides    | • $4^{20} + 7^{24} - x - 70$ |                                         |                   |
| Import spreadsheet |                              |                                         | Delete Duplicate  |
|                    |                              |                                         |                   |

ร<u>ูปแบบที่ 2</u> สำหรับที่ผู้ใช้ฟรีใช้ได้ คือ True or False เป็นรูปแบบมีตัวเลือก 2 ตัวเลือก ใช้สำหรับ ข้อคำถามที่ต้องการคำตอบว่าถูก หรือ ผิด , ใช่ หรือ ไม่ เป็นต้น

| Kahoot! Enter kahoot title Settings |                                         |   | Exit Done                      |
|-------------------------------------|-----------------------------------------|---|--------------------------------|
| 1 True or false<br>Question         |                                         |   | C Question type                |
|                                     | Start typing your question              |   | True or faise                  |
| •                                   |                                         |   | <ul> <li>Time limit</li> </ul> |
| Add question                        |                                         |   | 20 seconds                     |
| Question bank                       |                                         |   | Standard V                     |
|                                     | Tag and drop image from your computer   | 3 |                                |
|                                     | Image library Upload image YouTube link |   |                                |
| True                                | False                                   | 0 |                                |
| Import spreadsheet                  |                                         |   | Delete Duplicate               |

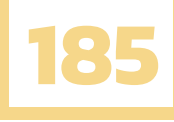

### ตั้งค่าเวลาของข้อคำถาม

การตั้งค่าเวลาสำหรับให้ผู้เล่นเวลาเล่นใแต่ละ ข้อคำถาม โดยควรกำหนดเวลาตามความยาก - ง่าย ของ แต่ละข้อคำถาม ยิ่งเวลาน้อยจะทำให้ผู้เล่นรู้สึกตื่นเต้นและ สนุกสนานกับชุดคำถามของคุณ

| ① Time limit |        |
|--------------|--------|
| 20 seconds   | $\sim$ |

| ① Time limit        |        |
|---------------------|--------|
| 20 seconds          | $\sim$ |
| 5 seconds           |        |
| 10 seconds          |        |
| 20 seconds          | ~      |
| 30 seconds          |        |
| 1 minute            |        |
| 1 minute 30 seconds |        |
| 2 minutes           |        |
| 4 minutes           |        |

โดยมีเวลาให้คุณสามารถเลือกและตั้งค่าแต่ละข้อคำถามของคุณได้ ตั้งแต่ 5 วินาที ถึง 4 นาที ข้อที่คุณต้องคำนึงถึง

- ต้องคำนึงถึงความยาก ง่ายของข้อคำถาม หากตั้งค่า หากตั้งค่าเวลาเร็วเกินไป ผู้เล่นอาจตอบคำถาม ไม่ทันและหากตั้งค่าเวลาช้าเกินไป ผู้เล่นก็อาจจะไม่รู้สึกตื่นเต้นหรือลดความสนุกสนานลง
- ข้อคำถามสำหรับการเล่น Kahoot ควรเป็นข้อคำถามที่สามารถตัดสินใจตอบคำถามได้รวดเร็ว
   ไม่ใช้เวลาในการคิดวิเคราะห์เยอะเกินไป ไม่ยากเกินไป

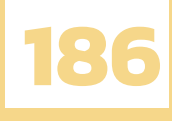

| Points     Standard |                                                                  | <u>ตั้งค่าคะแนนของข้อคำถาม</u><br>การตั้งค่าคะแนนของแต่ละข้อคำถาม<br>โดยคำนึงถึงความยาก - ง่าย ของข้อคำถาม |
|---------------------|------------------------------------------------------------------|----------------------------------------------------------------------------------------------------|
|                     | මු Points                                                        |                                                                                                    |
|                     | Standard                                                         | $\sim$                                                                                                    |
|                     | Standard<br>Award correct answe<br>normal amount of po           | ers with the oints.                                                                                        |
|                     | <b>Double points</b><br>Give twice as many p<br>correct answers. | points for                                                                                                 |
|                     | <b>No points</b><br>Lower the stakes of t<br>and remove points.  | the question                                                                                               |

### โดยมีคะแนนให้เลือก 3 ลำดับ ดังนี้

- 1. Standard สำหรับข้อคำถามที่มีลำดับความยากทั่วไปไม่ยากหรือง่ายเกินไป
- 2. Double points สำหรับข้อคำถามที่มีลำดับความยาก มากกว่าข้อคำถามอื่น ๆ
- 3. No points สำหรับข้อคำถามที่ไว้สำหรับทดลองเล่น โดยต้องการคะแนนในข้อคำถามนั้น

| 1                                   | Quiz                          |                    |            |
|-------------------------------------|-------------------------------|--------------------|------------|
|                                     | Question                      |                    |            |
| -                                   | 20                            |                    |            |
| 1<br>I                              |                               |                    |            |
|                                     | Add question                  |                    |            |
|                                     | Question bank                 |                    |            |
| แถบจำนวนข้อของชุดคำถาม (แบบทศ       | เสอบ) หากคุณต้องการเพิ่มข้อคำ | ถาม ให้คลิกที่ 👘 🗛 | d question |
| หากคุณต้องการเลือกใช้ข้อคำถามที่มีใ | นโปรแกรม Kahoot ให้คลิกที่    | Question bank      |            |

| คุณสามารถพิมพ์ Keyword เพื่อค้นหาข้อคำถามที่                                      | ต้องการได้ จากนั้นจะแสดงข้อคำถามต่าง ๆ                                                                                                    |  |
|-----------------------------------------------------------------------------------|----------------------------------------------------------------------------------------------------|--|
| ามารถเลือกข้อคำถามที่คุณต้องการ คลิกที่ 🛛 🗛 🗖                                     | และคลิกที <sup>Close</sup>                                                                                                    |  |
| ч                                                                                 |                                                                                                    |  |
|                                                                                   |                                                                                                    |  |
|                                                                                   |                                                                                                    |  |
|                                                                                   |                                                                                                    |  |
| Question hank                                                                     |                                                                                                    |  |
| Question bank                                                                     |                                                                                                    |  |
| Type a question to search Filter by                                               | Question bank                                                                                                    |  |
| Q,   All question types 🗸                                                         | Question bank                                                                                                    |  |
|                                                                                   | Type a question to search Filter by                                                                                                    |  |
|                                                                                   | All question types                                                                                                    |  |
|                                                                                   | Search results Show all (16) O. My Kaboots and team space (0)                                                                                                    |  |
|                                                                                   | 2 and the set of the set of the s |  |
|                                                                                   |                                                                                                    |  |
| $\bigcirc$                                                                        |                                                                                                    |  |
|                                                                                   |                                                                                                    |  |
|                                                                                   |                                                                                                    |  |
| Find and add questions                                                            | YCTI 1924 miaolan 1 plays                                                                                                    |  |
| Search from millions of questions in<br>community-created and your own<br>kahoots | Quiz Add                                                                                                    |  |
|                                                                                   | 🖸 wanta                                                                                                    |  |
|                                                                                   | <ul> <li>atu</li> </ul>                                                                                                    |  |
|                                                                                   | 🖸 anh 🗙                                                                                                    |  |
|                                                                                   | Annea                                                                                                    |  |
|                                                                                   | interacigada supaporn. 18 plays                                                                                                    |  |
|                                                                                   | (2003) ·                                                                                                    |  |
| Close                                                                             | close 2                                                                                                    |  |
|                                                                                   |                                                                                                    |  |

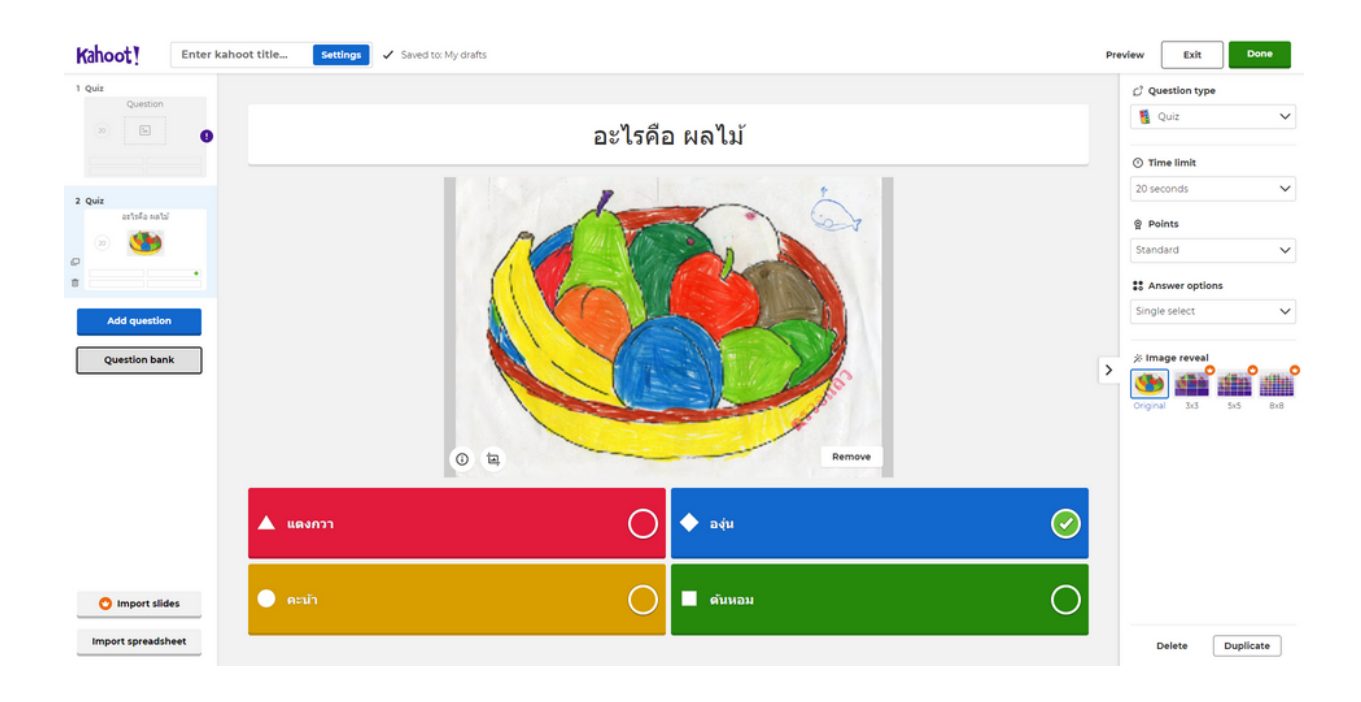

# 5.5 การคัดลอก – ลบข้อคำถาม

้วิธีการคัดลอกข้อคำถามเดิมเป็นข้อคำถามใหม่ มี 2 รูปแบบ ดังนี้

| รู <u>ปแบบที่ 1</u> ให้คลิกที่ข้อคำถามที่คุณต้องการคัดลอก จากน้ | ั้นคลิกที่ <b>Duplicate</b> | ด้านขวาล่าง |
|-----------------------------------------------------------------|-----------------------------|-------------|
| ของหน้าต่างสร้างข้อคำถาม                                        |                             | /           |

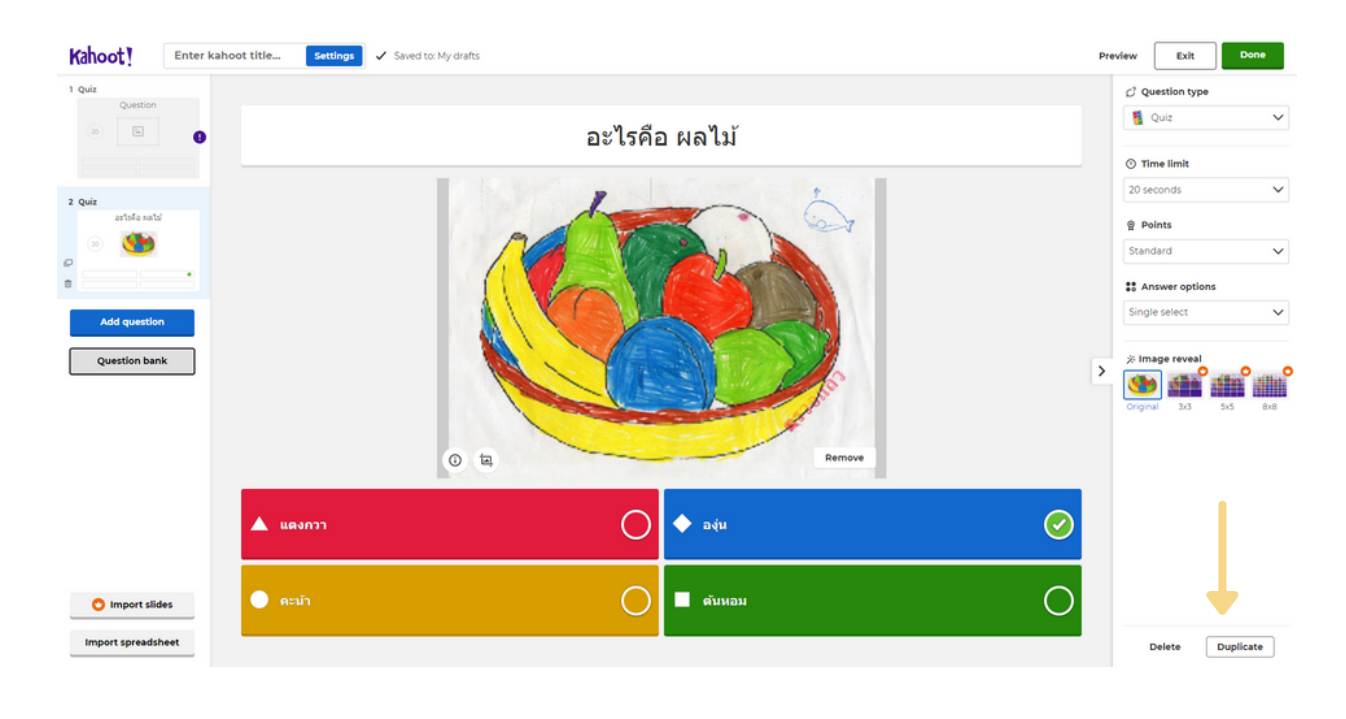

ร<u>ูปแบบที่ 2</u> ให้คลิกที่ข้อคำถามที่คุณต้องการคัดลอก จากนั้นคลิกที่ 🔲 ด้านข้างหน้าของ ข้อคำถามนั้น

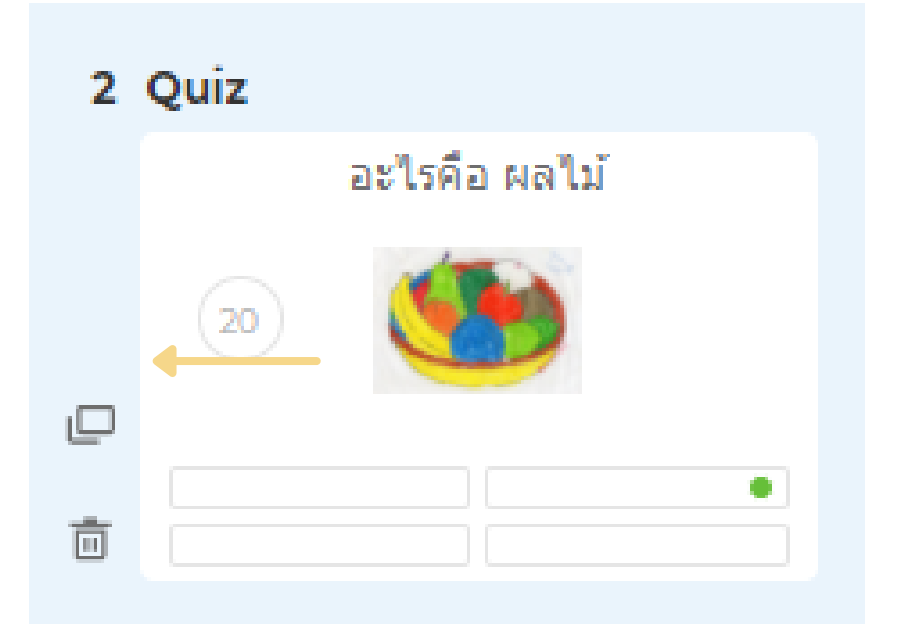

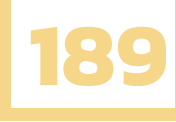

# 5.6การบันทึกชุดคำถาม

### หากคุณสร้างชุดคำถามของคุณเสร็จเรียบร้อย ให้คุณคลิกที่

Done

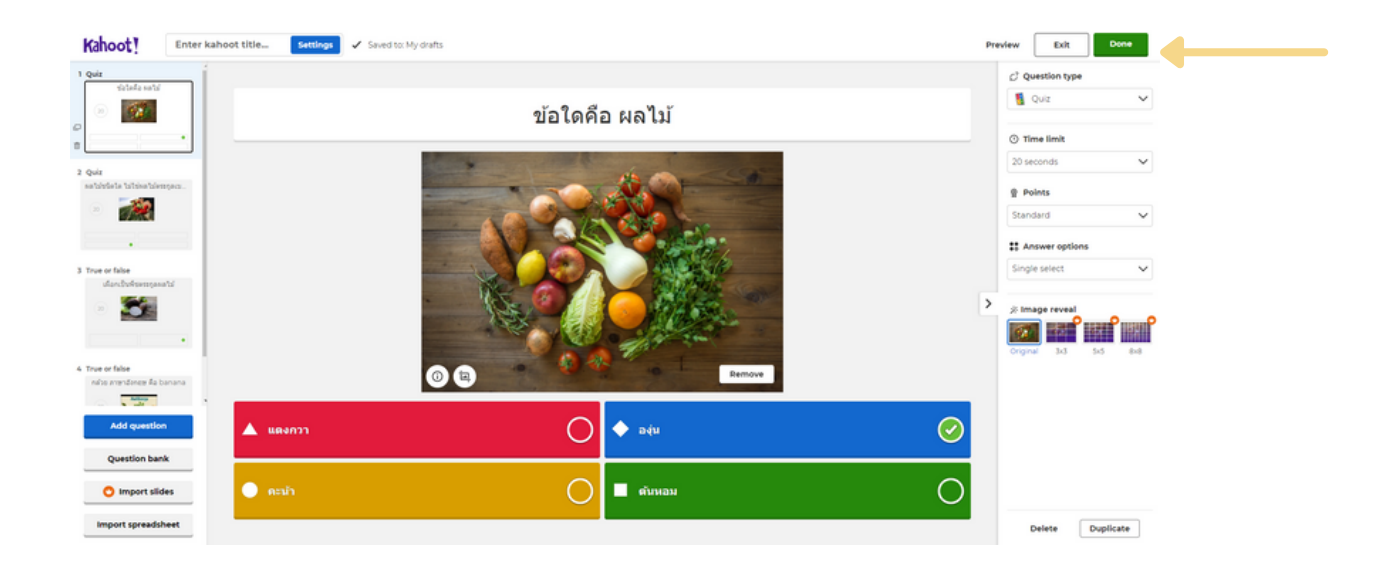

### Add the finishing touches!

Enter a title and a description for your kahoot.

| Title                                                              |          |
|--------------------------------------------------------------------|----------|
| แบบทดสอบเรื่องผักและผลไม้                                          | 70       |
| A descriptive title will give players an indication of v           | what the |
| kahoot is about.                                                   |          |
| Description (Optional)                                             |          |
| เป็นแบบวัดความรู้เกี่ยวกับผักและผลไม้เบื้องต้น                     | 234      |
|                                                                    |          |
|                                                                    |          |
|                                                                    |          |
|                                                                    |          |
| A good description will help other users fir <mark>d</mark> your k | ahoot.   |
|                                                                    |          |
|                                                                    |          |
|                                                                    |          |

จากนั้นให้คุณกำหนดชื่อเรื่องของชุดคำถาม โดยจำกัดตัวอักษรไม่เกิน 76 ตัว และคุณสามารถเพิ่มคำ อธิบายเกี่ยวกับชุดคำถามของคุณได้เพื่อเพิ่มความเข้าใจให้กับผู้เล่น โดยจำกัดตัวอักษรไม่เกิน 280 ตัว หรือ จะไม่เพิ่มคำอธิบายก็ได้เหมือนกัน หากกำหนดชื่อเรื่องและคำอธิบายเสร็จเรียบร้อยให้คลิกที่ <sup>Continue</sup>

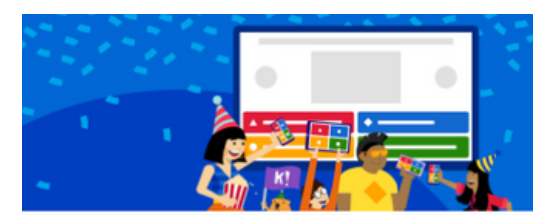

### Yay! The kahoot is ready to be played

You can now host, share and play it.

### Here are some more suggestions:

| ۲ | Test this kahoot   | >    |  |
|---|--------------------|------|--|
| Þ | Play now 🗲         |      |  |
| « | Share it with othe | rs > |  |
|   | Back to edit       | Done |  |

หน้าต่างนี้จะแสดงคำแนะนำเพิ่มเติมสำหรับคุณ โดยมีคำแนะนำอยู่ 4 อย่าง ดังนี้

- Test this kahoot คือ การทดลองเล่นชุดคำถามด้วยตนเอง
- Play now คือ การเป็น Host ควบคุมเกมจริง
- Back to edit คือ การกลับไปแก้ไขชุดคำถามของคุณ
- Share it with others คือ ช่องทางการเผยแพร่ชุดคำถามของคุณ หากไม่ต้องการทำตาม คำแนะนำต่าง ๆ ให้คลิกที่ Done

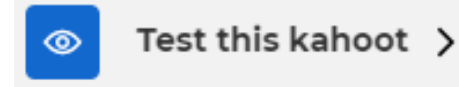

คลิกเข้าไปจะแสดงหน้าต่างให้คุณเปรียบเสมือนเป็นทั้ง Host และผู้เข้าร่วมเล่นชุดคำถาม เพื่อ เป็นการทดลองเล่นก่อนนำชุดคำถามไปใช้จริงเพื่อไม่ให้เกิดข้อผิดพลาดในชุดคำถาม

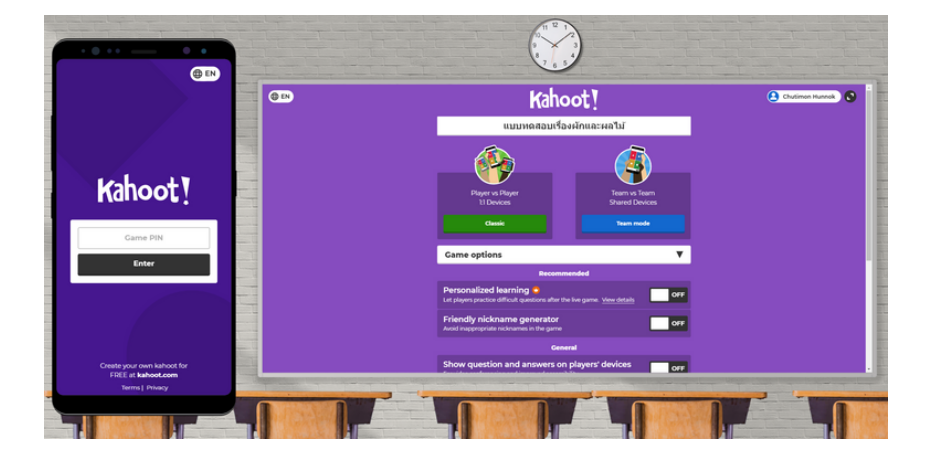

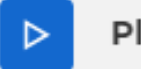

Play now 🗦

คลิกเข้าไปจะเป็นการเข้าสู่การเป็น Host ในชุดคำถามนี้ โดยจะมีวิธีให้เลือก 2 รูปแบบ คือ

- Teach รูปแบบการเล่นในห้องเรียน
- Assign รูปแบบการสั่งเป็นการบ้านให้ทำนอกเวลาในห้องเรียน

Choose a way to play this kahoot

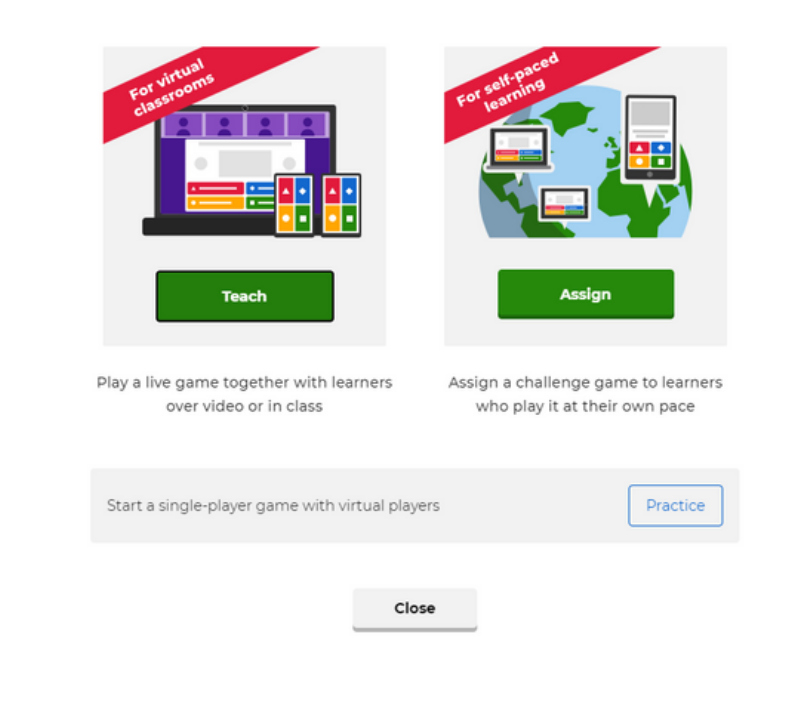

### Back to edit

คลิกเข้าไปจะเป็นการกลับไปหน้าสร้างชุดคำถามของคุณ เพื่อให้คุณกลับไปแก้ข้อผิดพลาดต่าง ๆ

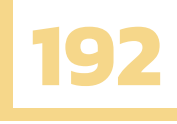

# 5.7 การเผยแพร่ชุดคำถาม

โดยมีวิธีสำหรับการเผยแพร่ชุดคำถามอยู่ 2 วิธี ดังนี้

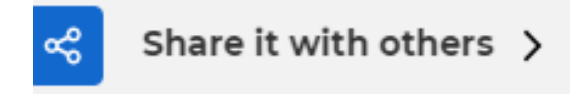

<u>วิธีที่ 1</u> คลิกเข้าไปจะเป็นช่องทางการเผยแพร่ชุดคำถามของคุณไปยังโปรแกรม อีเมล หรือ แอปพลิเคชันต่าง ๆ รวมไปถึงการคัดลอกลิงก์ สามารถเผยแพร่ได้หลากหลาย เช่น Facebook ,Twitter , Teams และ classroom รวมไปถึงการเผยแพร่ผ่าน E-mail , บัญชีผู้ใช้อื่นในโปรแกรม Kahoot เป็นต้น

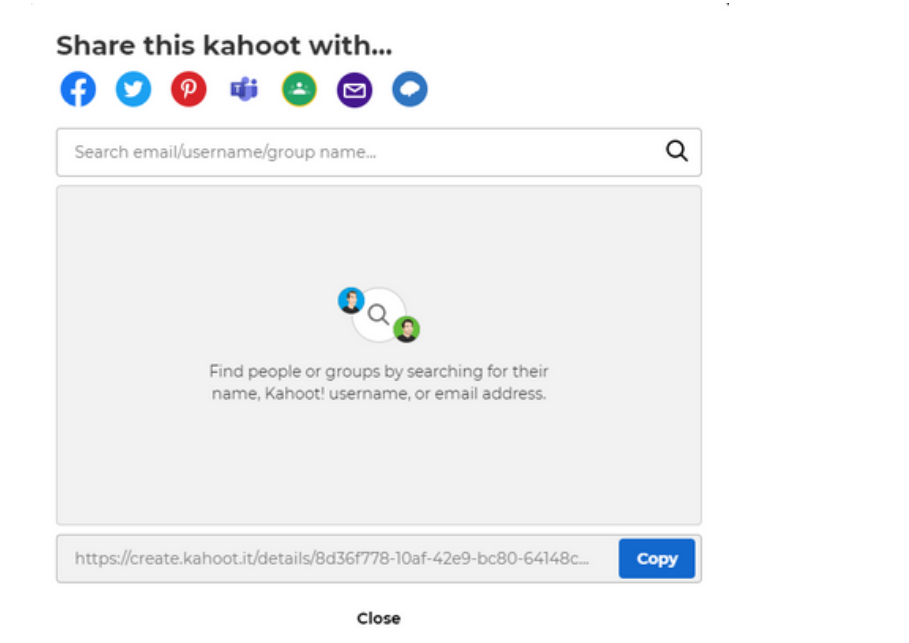

<u>วิธีที่ 2</u> ไปที่หน้าต่าง Kahoot จากนั้นเลือกชุดคำถามที่คุณต้องการแชร์ แล้วคลิกที่ จากนั้นคลิกที่ 📽 <sup>Share</sup> เพื่อเลือกวิธีเผยแพร่ชุดคำถาม

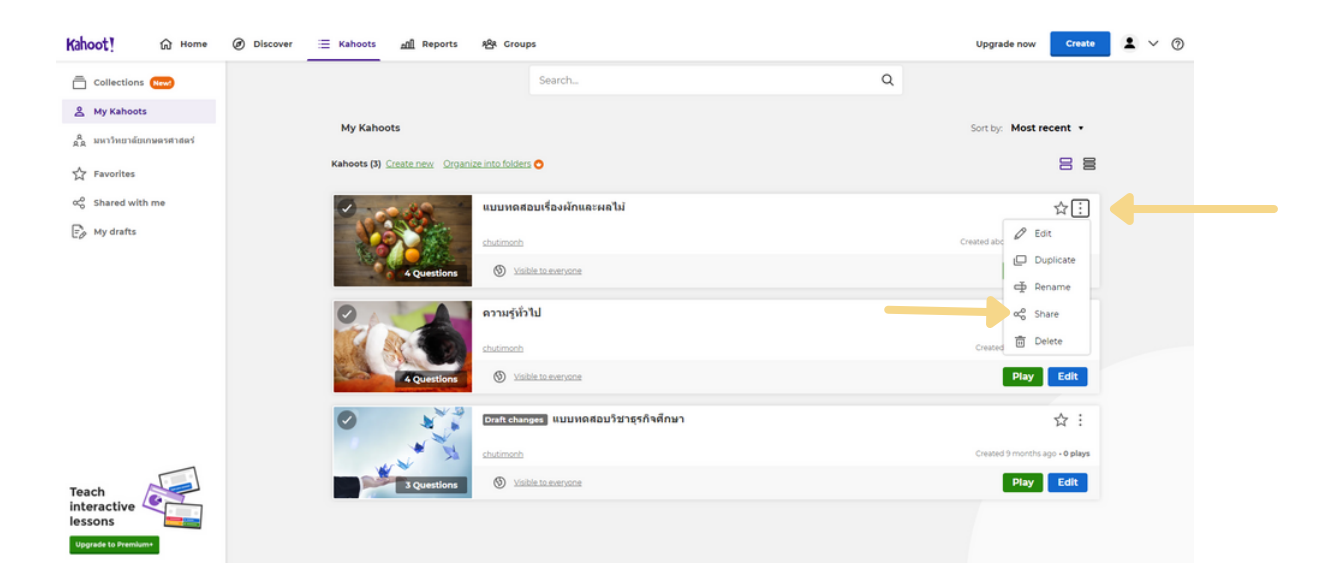

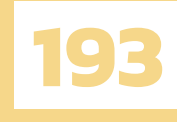

จากนั้นคุณก็สามารถเลือกวิธีการเผยแพร่ชุดคำถามของคุณได้ตามที่ต้องการ

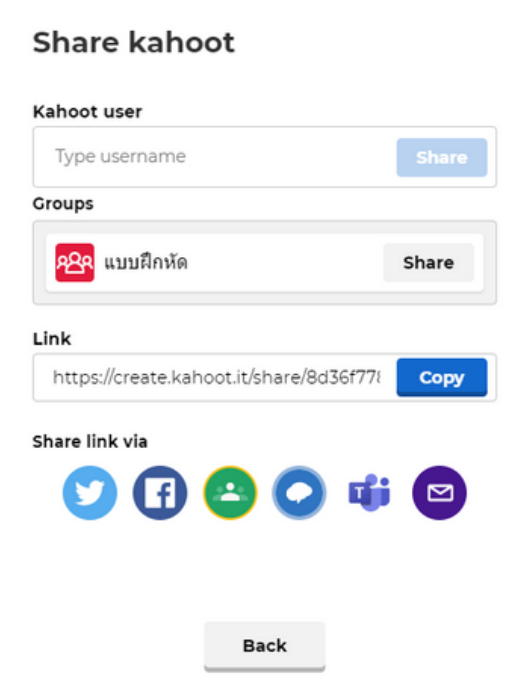

# 5.8 การเป็น HOST KAHOOT

การเป็น Host คือ วิธีการควบคุมเวลาเล่นชุดคำถามในห้องเรียนสำหรับผู้สร้างชุดคำถาม (ครู) โดยมีวิดีโอสำหรับขั้นตอนการสอนการเป็น Host อย่างละเอียดมาให้ศึกษากัน

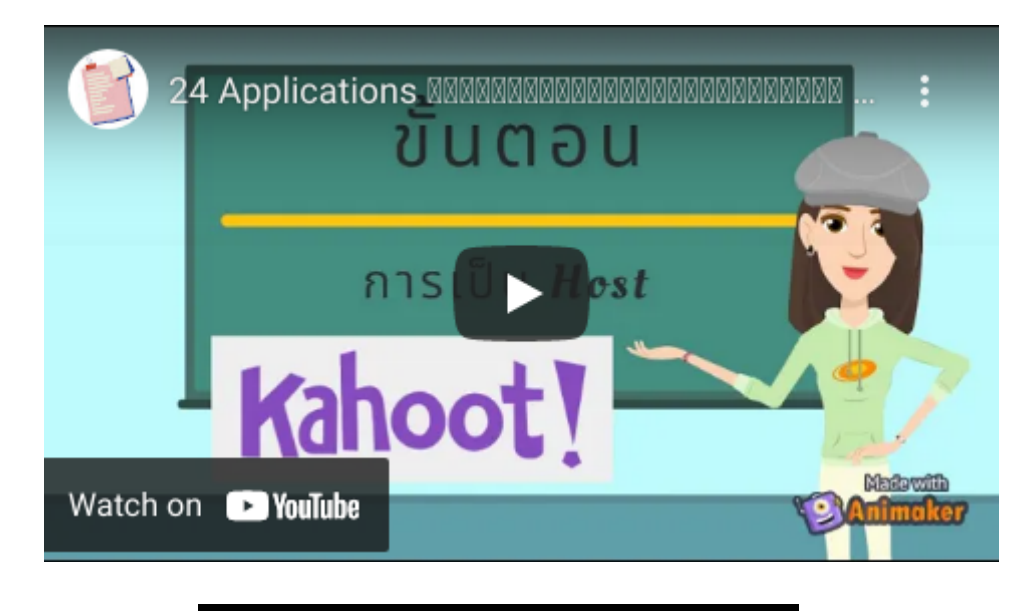

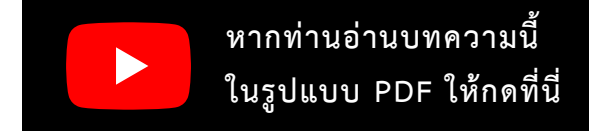

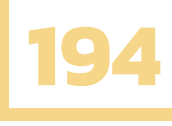

# 5.9 การร่วมเข้าเล่น HOST

การเข้าร่วมเล่นชุดคำถาม สามารถเล่นได้ผ่านคอมพิวเตอร์ สมาร์ทโฟน เป็นต้น สำหรับนักเรียน โดยมีวิดีโอสำหรับขั้นตอนการสอนการเข้าร่วมเล่น Kahoot อย่างละเอียดมาให้ศึกษากัน และยังมีทริค การทำชุดคำถามให้ได้คะแนนสูง

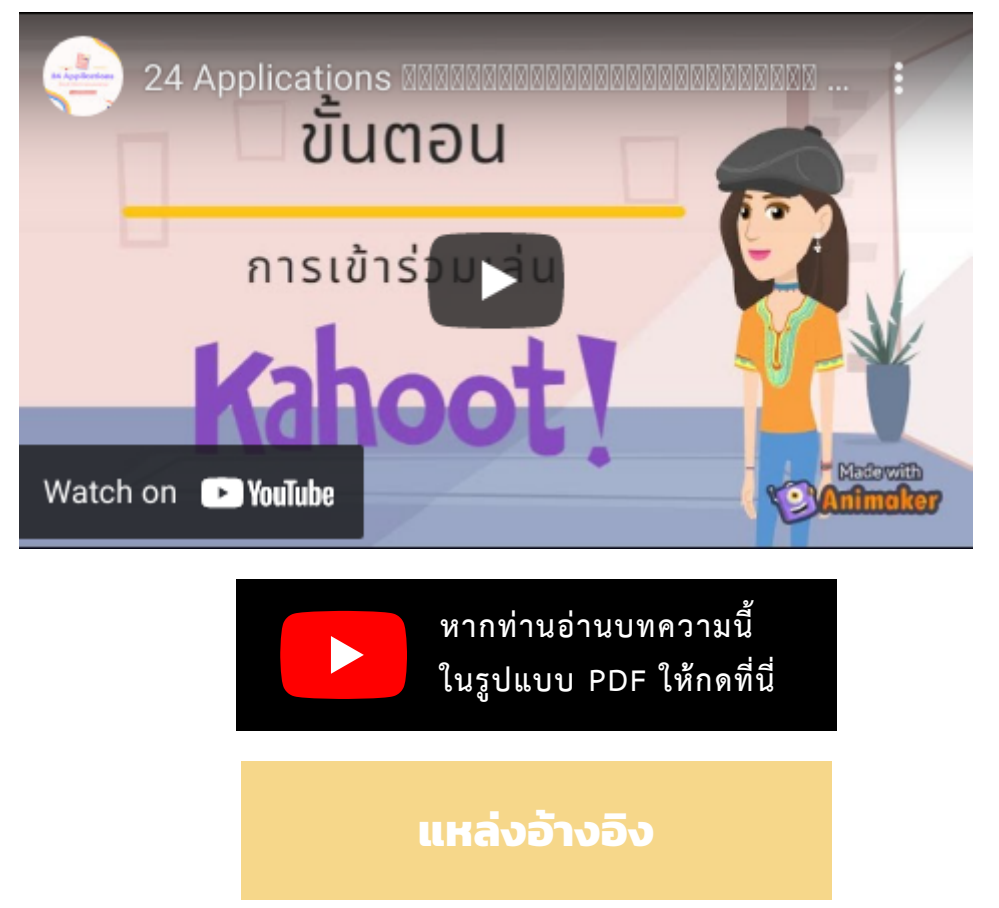

ETS KMUTT. (2560). Kahoot ตัวช่วยเพิ่มสีสันในการเรียนการสอนของคุณทั้งในและนอกห้องเรียน. สืบค้นเมื่อ 1 กุมภาพันธ์ 2564, จากเว็บไซต์: https://ets.kmutt.ac.th/content/tech\_review/1

ETS. (2561, กรกฎาคม 31). คู่มือการใช้งาน Kahoot!. สืบค้นเมื่อ 6 กุมภาพันธ์ 2564, จากเว็บไซต์: https://mgt.skru.ac.th/mgt\_km/file/prefile/20180731-1454137.pdf YouTube. (2564, มกราคม 25). แนะนำ วิธีการใช้ Kahoot เบื้องต้นภายใน 10 นาที [Video file]. สืบค้นเมื่อ 10 กุมภาพันธ์ 2564, จากเว็บไซต์: https://www.youtube.com/watch?v=-ISZEMfhDNU

Kahoot. สืบค้นเมื่อ 16 กุมภาพันธ์ 2564, จากเว็บไซต์: https://create.kahoot.it/

Kahoot. สืบค้นเมื่อ 22 กุมภาพันธ์ 2564, จากเว็บไซต์: https://kahoot.it/

Kahoot. (2562.) About Kahoot!. สืบค้นเมื่อ 28 กุมภาพันธ์ 2564, จากเว็บไซต์: https://kahoot.com/company/